#### 達人診断プロジェクト

# T.S. 超簡単入力マニュアル

# VER. 6.00 (2024.6)

- 1. 作業フォルダーの作成
- 2. T.S. (体験版)の起動
- 3. 建物概要フォームへの入力
- 4. 現況診断用の劣化度入力
- 5. マニュアル等の表示
- 6. CAD入力フォームについて
- 7. 外周(ライン)の入力
- 8. 用途(部屋)の入力
- 9. 面材要素の入力
- 10. 筋かいの入力

- 11. 窓・ドアの入力
- 12. 壁の劣化程度の設定
- 13. 柱の入力
- 14. 耐力要素を表示
- 15. 別の建物ファイルを開く
- 16. 診断書の出力
- 17. 補強診断用の劣化度入力
- 18. 補強モードへの移行
- 19.
   補強時の耐力要素の入力:

   A工法

- 20. 耐力要素の仕様変更
- 21. 柱接合部の補強
- 22. 耐力要素のユーザー定義

©(株)えびす建築研究所

- 23. 特殊な補強要素の入力
- 24. 補強要素の強調表示
- 25. 概算コストの表示
- 26. プレゼンシートの作成
- 27. 概算コスト資料の作成
- 28. 達人診断R1利用時のポイント

1. 作業フォルダーの作成

#### 流れ

- I. 適当な場所(例:デスクトップ 等)にフォルダー("親フォル ダー"という)を作成
- II. 親フォルダー内に各建物のデー タを保存するフォルダー("作 業フォルダー"という)を作成

| ↓ またいのでは、「「「「「」」」          またいの       人         またいの       人         並べ替え(0)       人         最新の情報に更新(E)       人         貼り付け(P)       ショートカットの貼り付け(S)         ごグラフィックス・プロパティー…       ジラフィックス・オブション         新規作成(X)       人         ディスプレイ設定(D)       「」         個人用設定(R)       ごこに入力して検索 | <ul> <li>▶ フォルター(f)</li> <li>▶ ショートカット(s)</li> <li>例) デスクトップ画面         <ol> <li>1. 画面上右クリック</li> <li>2. 新規作成</li> <li>3. フォルダーの順にクリック</li> </ol> </li> <li>■ こ</li> </ul> |
|----------------------------------------------------------------------------------------------------|----------------------------------------------------------------------------------------------------|
| 【目】       名前         表示(V)       並べ替え(O)         グループで表示(P)       最新の情報に更新(E)         このフォルダーのカスタマイズ(       貼り付け(P)         ショートカットの貼り付け(S)       元に戻す - 名前の変更(U)         アクセスを許可する(G)       新規作成(X)         プロパティ(R)       プロパティ(R)                                                      | 東新日時 健類 サイズ 名前 COTALが-は空です。 COTALが-は空です。 CH+Z CH+Z CH+Z CH+Z CH+Z CH+Z CH+Z CH+Z                                                                                          |

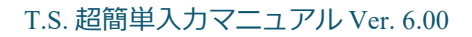

#### 2. T.S. (体験版)の起動

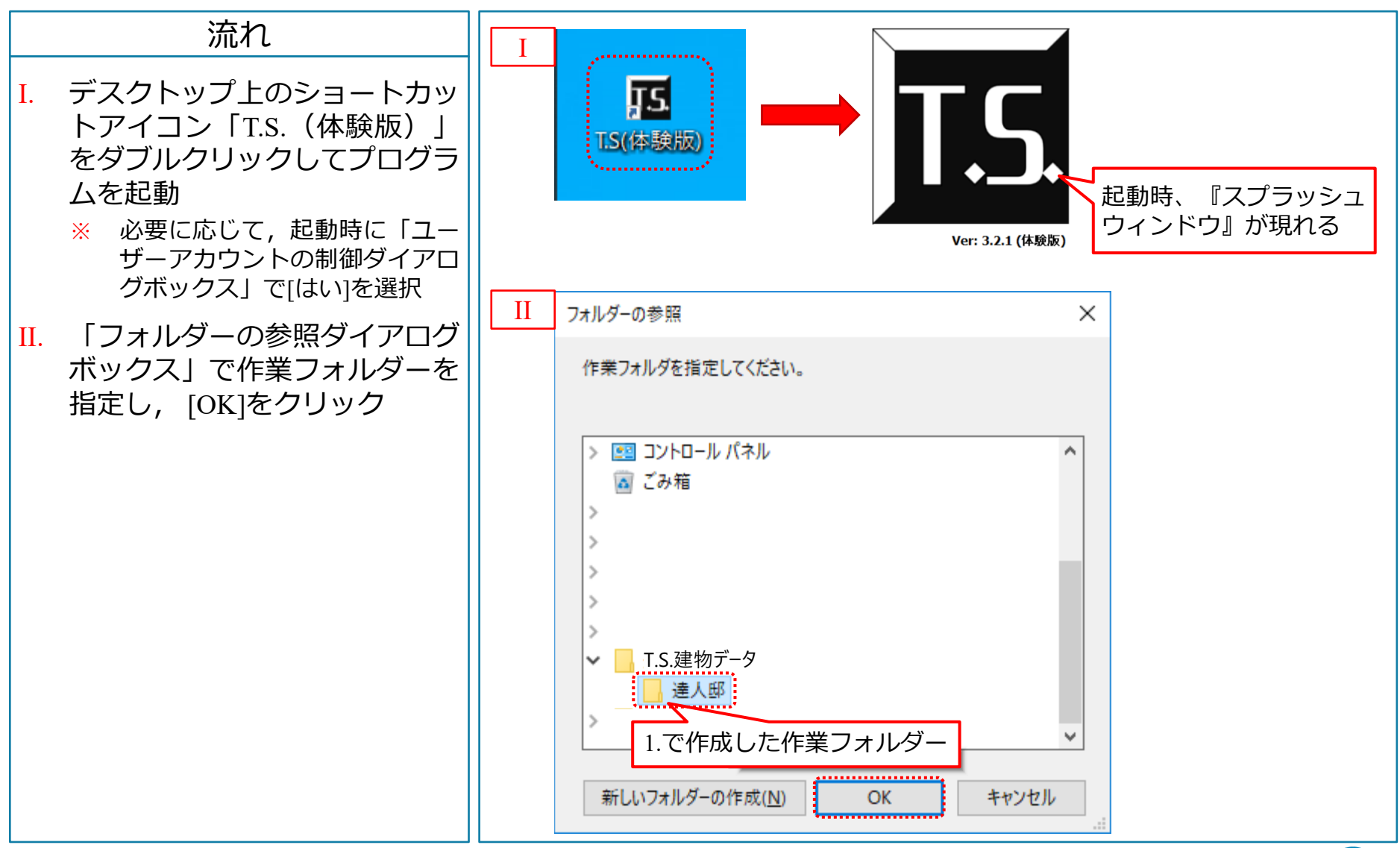

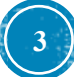

3. 建物概要フォームへの入力

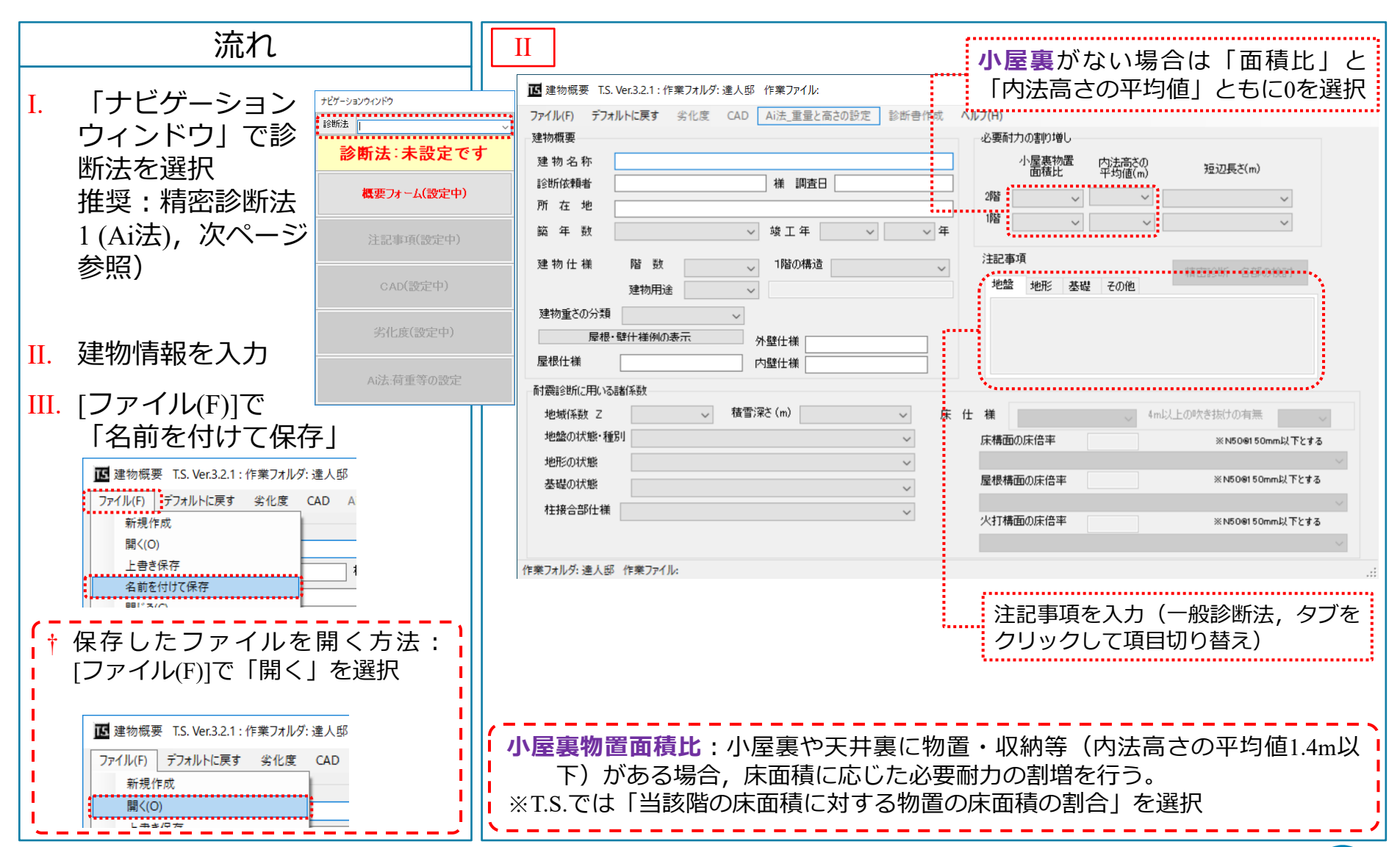

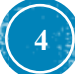

建物概要フォームへの入力(精密診断) 3.

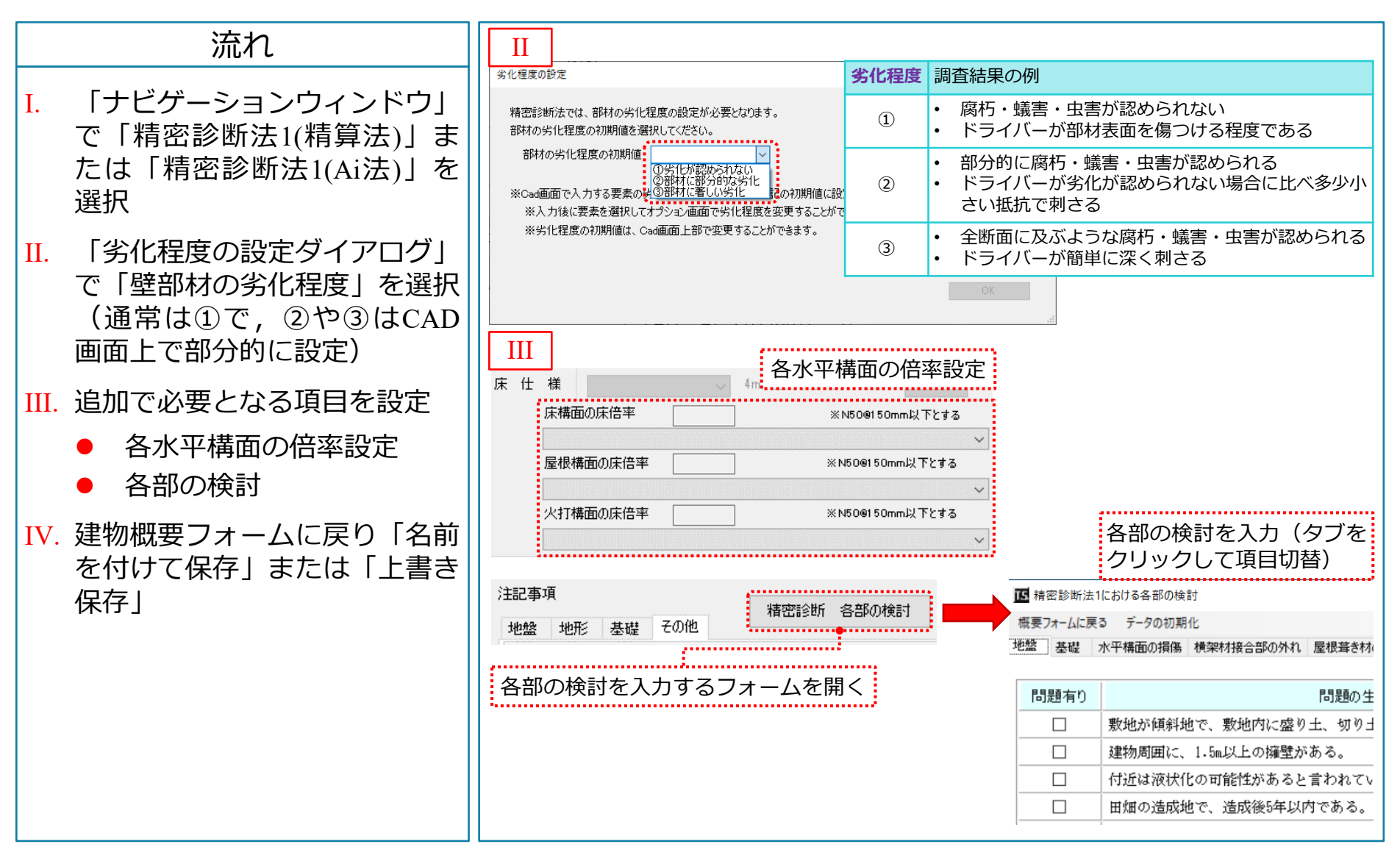

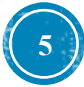

3. 建物概要フォームへの入力(精密診断)

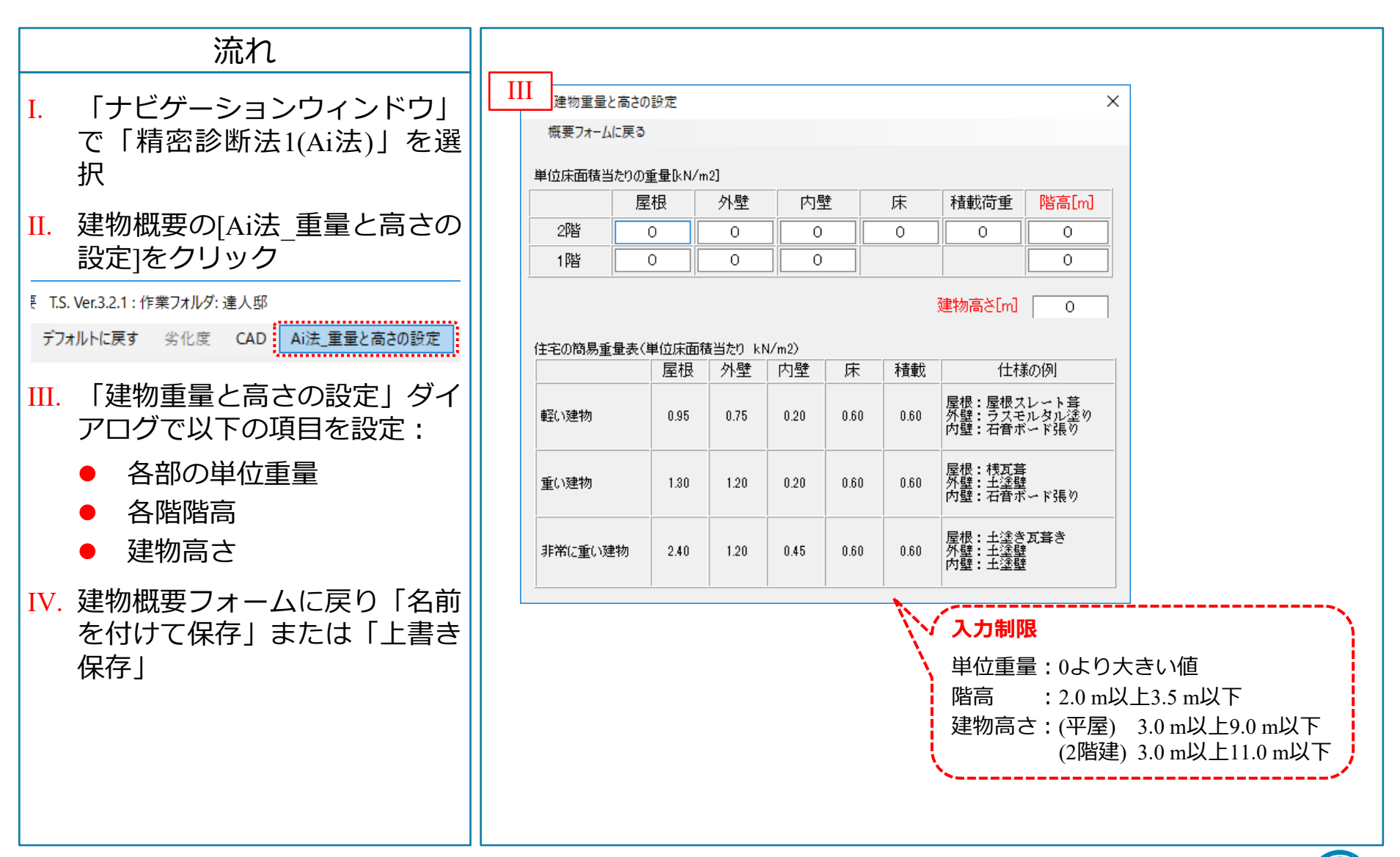

建物概要フォームへの入力(用語解説) 3.

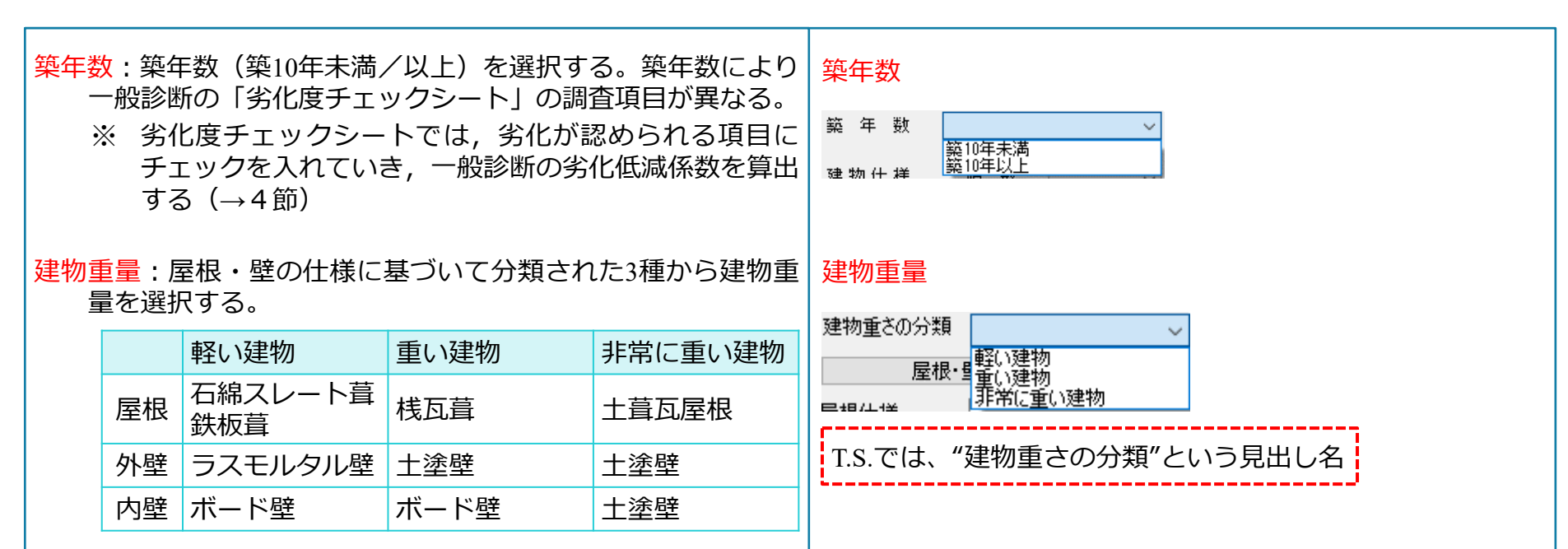

#### 短辺長さ:建物の各階の短辺長さを設定する。

| 短辺長さによる必要耐力割増係数 |      |          |      |  |  |  |
|-----------------|------|----------|------|--|--|--|
|                 | 4m未満 | 4m以上6m未満 | 6m以上 |  |  |  |
| 簡易法             | 1.13 | 1.       | .0   |  |  |  |
| 簡易法以外           | 1.3  | 1.15     | 1.0  |  |  |  |

#### 短辺長さ

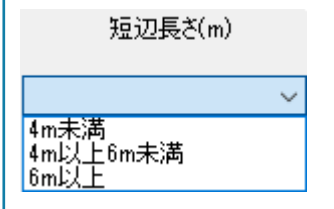

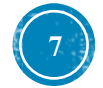

#### 建物概要フォームへの入力(用語解説) 3.

| 積雪深さ<br>※<br>地盤の状<br>地盤種別<br>軟弱地盤<br>を選 | :多雪区域では積雪荷重による必要耐力の割増<br>各県・市町村公表の「垂直積雪量」を設定する<br>雪下ろしを行う場合は「1m」を選択可能<br>態:当該建物が建っている地盤の状態を選択する<br>:当該建物が建っている地盤種別を選択する。<br>割増:当該区域が <b>非常に悪い地盤</b> である場合に<br>択し,必要耐力を1.5倍する。 | を行う。<br>る。<br>こ「1.5」 | 積雪深さ<br>積雪深さ(m)<br>無し(1m未満)<br>1.00m<br>1.00m<br>1.00m<br>1.20m<br>1.30m<br>1.40m<br>1.50m<br>1.60m<br>1.70m                                                                                    |
|-----------------------------------------|----------------------------------------------------------------------------------------------------|----------------------|----------------------------------------------------------------------------------------------------|
| 地盤の<br>状態                               | 判断基準                                                                                                    | 地盤<br>種別             | T.S.では、リストから積雪深を選択                                                                                                    |
| よい・                                     | 洪積台地または同等以上の地盤                                                                                                    | 第1種                  |                                                                                                    |
| 普通                                      | 設計仕様書のある地盤改良                                                                                                    |                      | 地盤の状態・種別                                                                                                    |
|                                         | 長期許容地耐力50kN/m²以上                                                                                                    | 第2種                  | ・<br>地盤の状態・種別<br>、                                                                                                    |
|                                         | 下記以外                                                                                                    |                      | 地形の状態 よい・普通の地盤 第1種(1.0) よい・普通の地盤 第2種(1.0)                                                                                                    |
| 悪い                                      | 30mよりも浅い沖積層(軟弱層)                                                                                                    |                      | 悪い地盤第2種(1.0)<br>基礎の状態 悪い地盤第2種(1.5)                                                                                                    |
|                                         | 埋立地および盛土地で大規模な造成工事(転<br>圧・地盤改良)によるもの(宅地造成等規制<br>法・同施行令に適合するもの)                                                                                                    |                      | 非常に悪い地盤(表層の地盤改良を行っている)。第2種(1.5)<br>柱接合部仕様 非常に悪い地盤(表層の地盤改良を行っている)。第3種(1.5)<br>非常に悪い地盤(杭基礎である)。第2種(1.5)<br>非常に悪い地盤(杭基礎である)。第3種(1.5)<br>非常に悪い地盤(杭基礎である)。第3種(1.5)<br>非常に悪い地盤(特別な対策を行っていない)。第2種(1.5) |
|                                         | 長期許容地耐力20kN/m²以上50kN/m²未満                                                                                                    |                      | 非常に思い地盤(特別な対策を行っていない)_第3種(1.5)                                                                                                    |
| 非常に<br>悪い                               | 海・川・池・沼・水田等の埋立地および丘陵<br>地の盛土地で小規模な造成工事によるもので<br>軟弱な地盤                                                                                                    | 第3種                  | 項目の意味は以下の通り :<br>地盤の状態_地盤種別(軟弱地盤割増)                                                                                                    |
|                                         | 30mよりも深い沖積層(軟弱層)                                                                                                    |                      |                                                                                                    |
|                                         | 液状化の可能性がある地盤                                                                                                    |                      |                                                                                                    |

T.S. 超簡単入力マニュアル Ver. 6.00

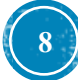

### 3. 建物概要フォームへの入力(用語解説)

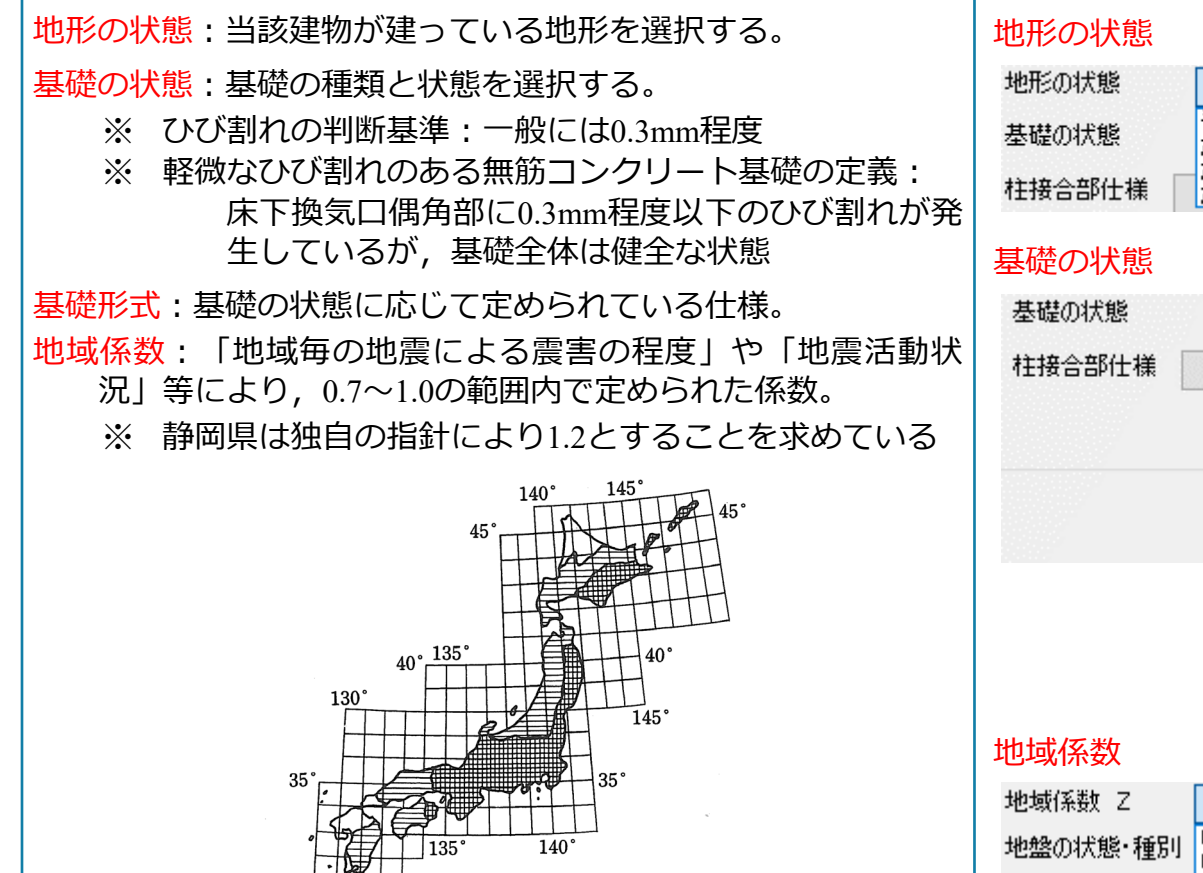

 $\blacksquare$  : A Z=1.0

 $\blacksquare$  : B Z=0.9

C Z=0.8 沖縄は 0.7

#### 平坦·普通(健全) がけ地・急斜面(コンクリート擁壁) がけ地・急斜面(石積) がけ地・急斜菌(特別な対策を行っていない) I:鉄筋コンクリート基礎(健全) I:鉄筋コンクリート基礎(ひび割れが生じている) I:鉄筋コンクリート基礎(健全) I:無筋コンクリート基礎(健全) I:無筋コンクリート基礎(ひび割れが生じている) I:玉石基礎(RC底盤設置し足固め等緊結) II:玉石基礎(足固めあり) II:玉石基礎(足固めなし) II:玉石基礎(足固めなし) II:玉石基礎(足固めなし) II:玉石基礎(足固めなし) その他(ブロック基礎等 項目の意味は以下の通り: 基礎仕様 基礎形式(健全度) 0.7 0.8 0.9 地形の状態 1.0 1.1 基礎の状態 1.2 1.1, 1.2:設計者の判断で必要耐力を割り増すためのもの

T.S. 超簡単入力マニュアル Ver. 6.00

130

30

30

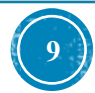

### 4. 現況診断用の劣化度入力(一般診断)

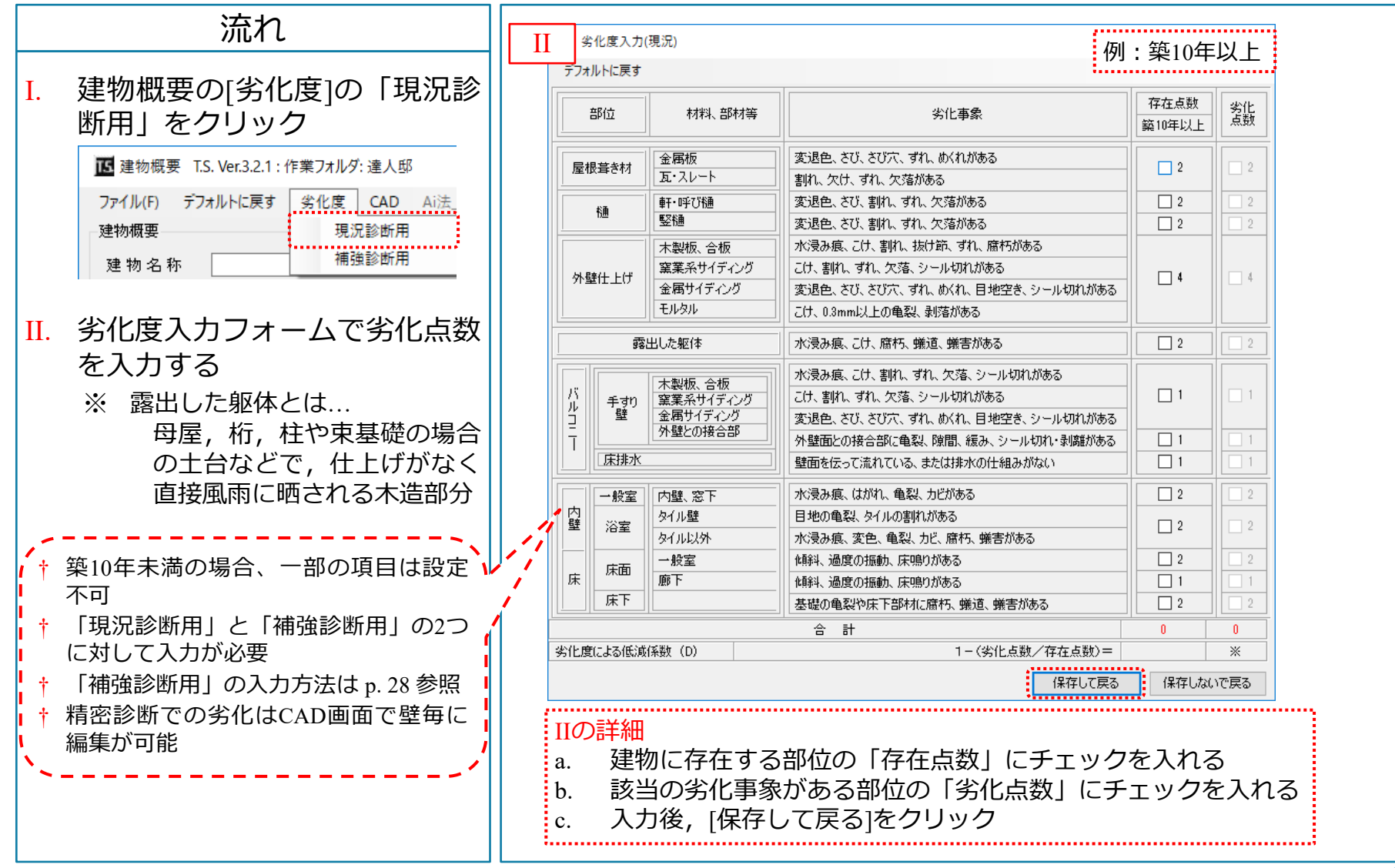

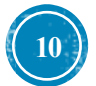

#### 5. マニュアル等の表示

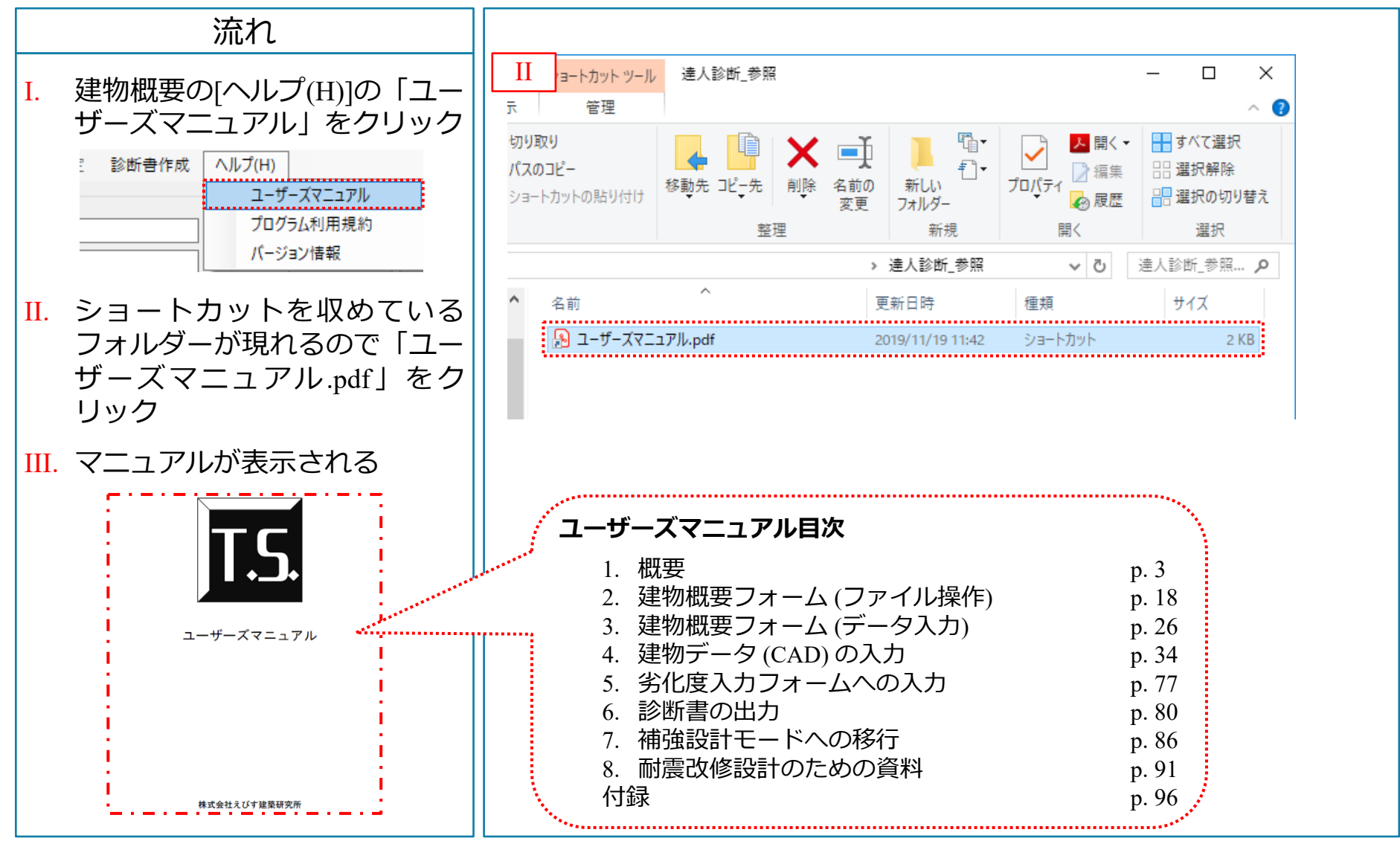

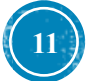

### 6. CAD入力フォームについて

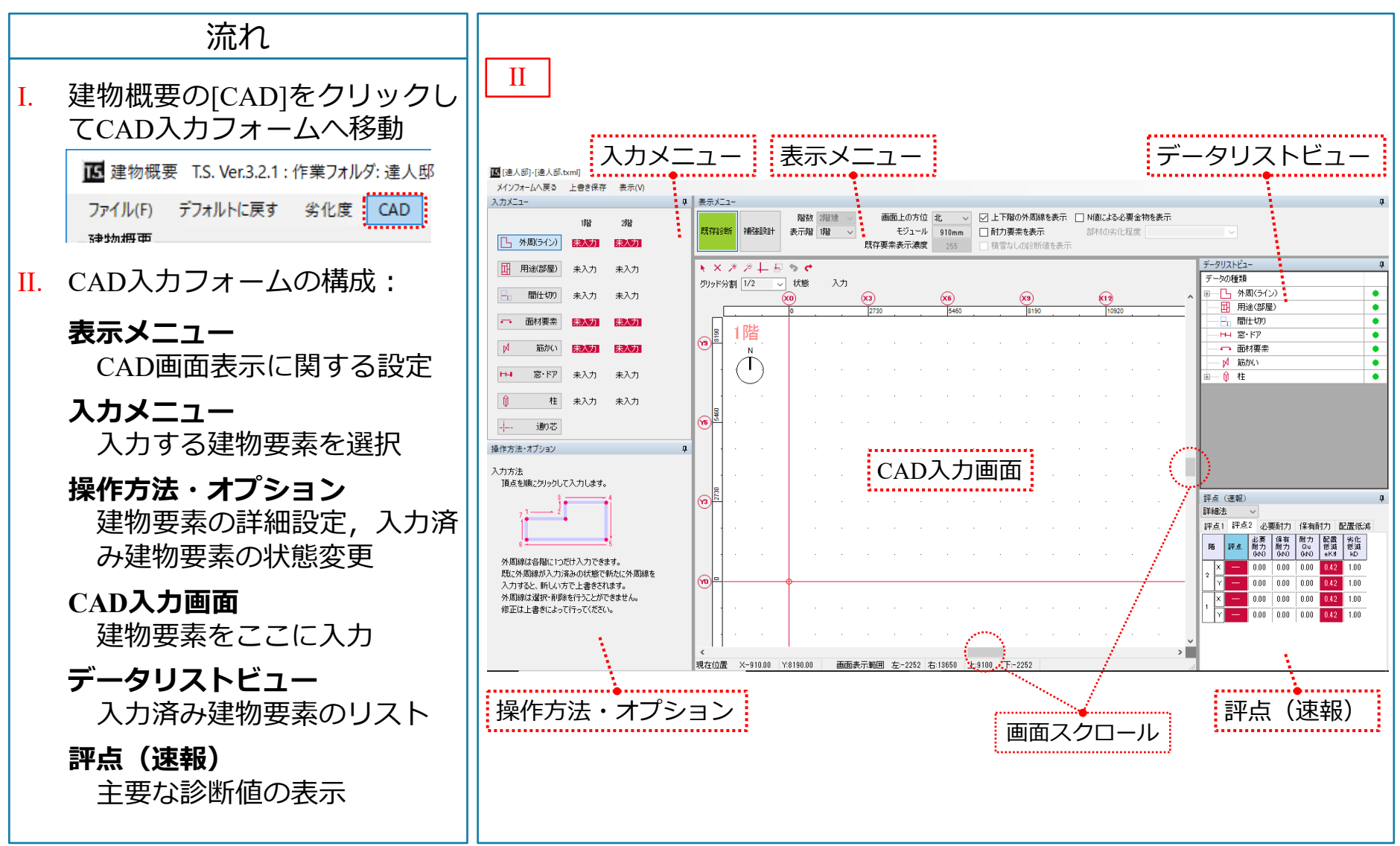

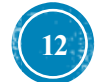

### 6. CAD入力フォームについて(続き)

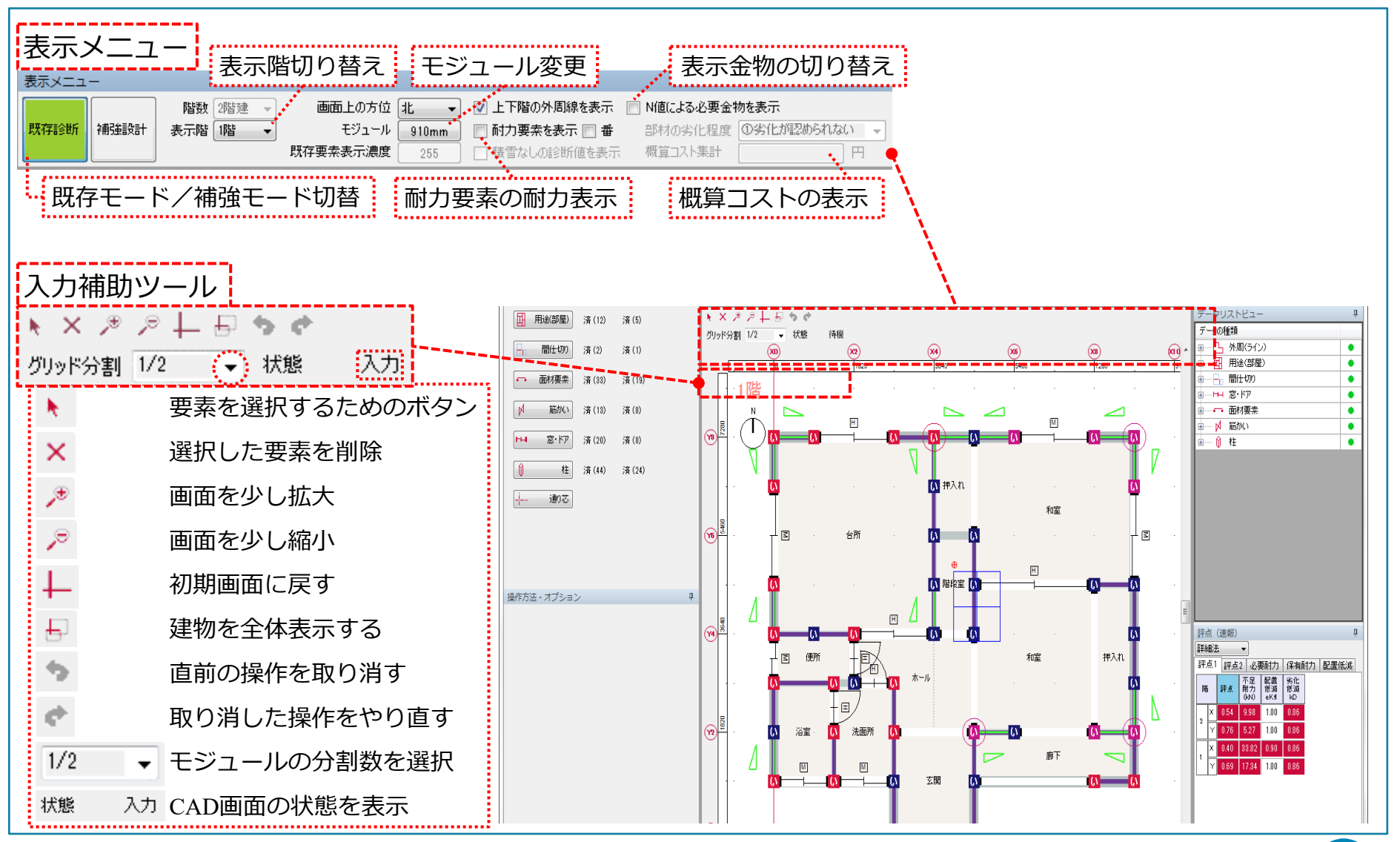

T.S. 超簡単入力マニュアル Ver. 6.00

13

7. 外周 (ライン) の入力

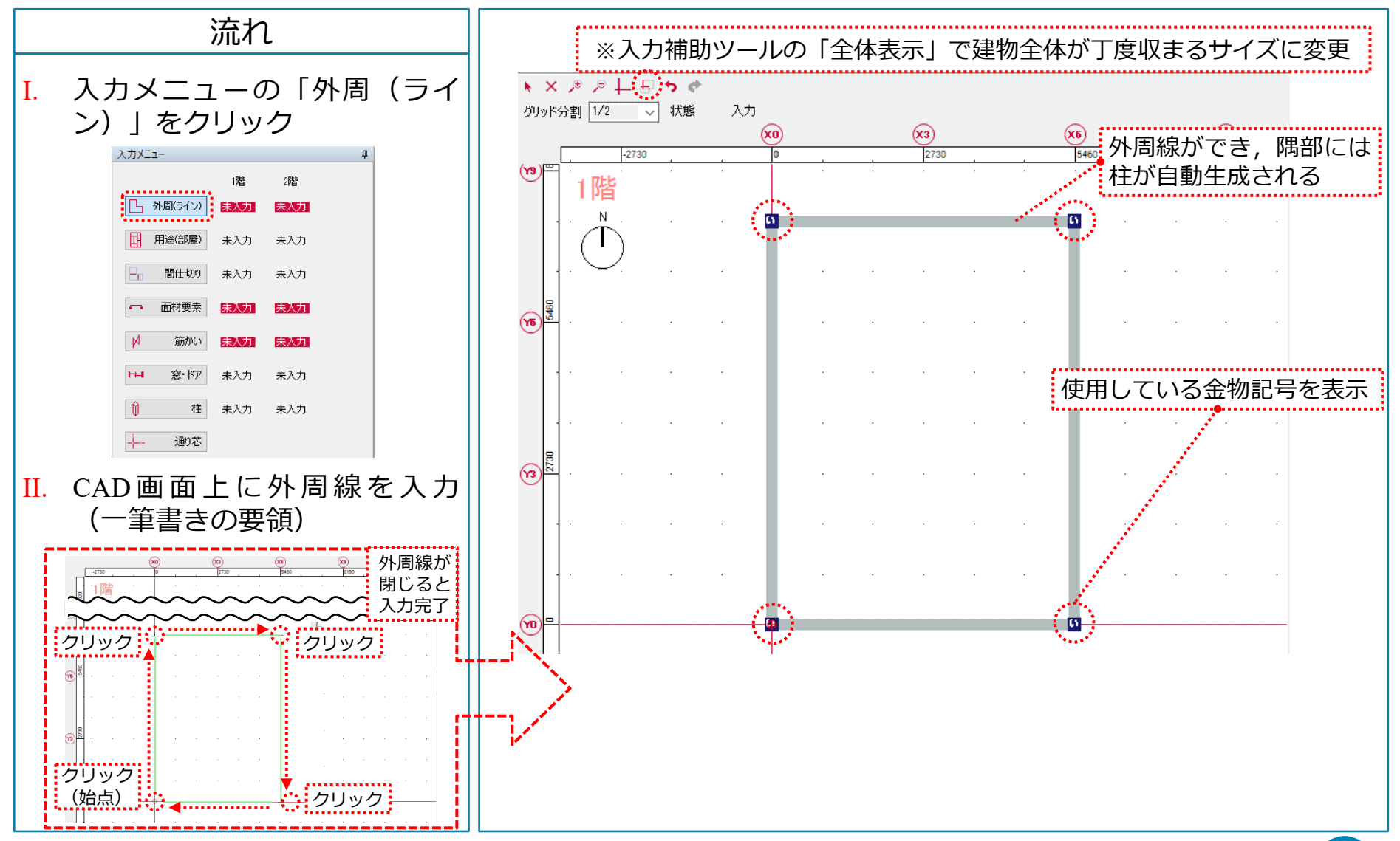

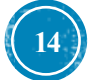

8. 用途(部屋)の入力

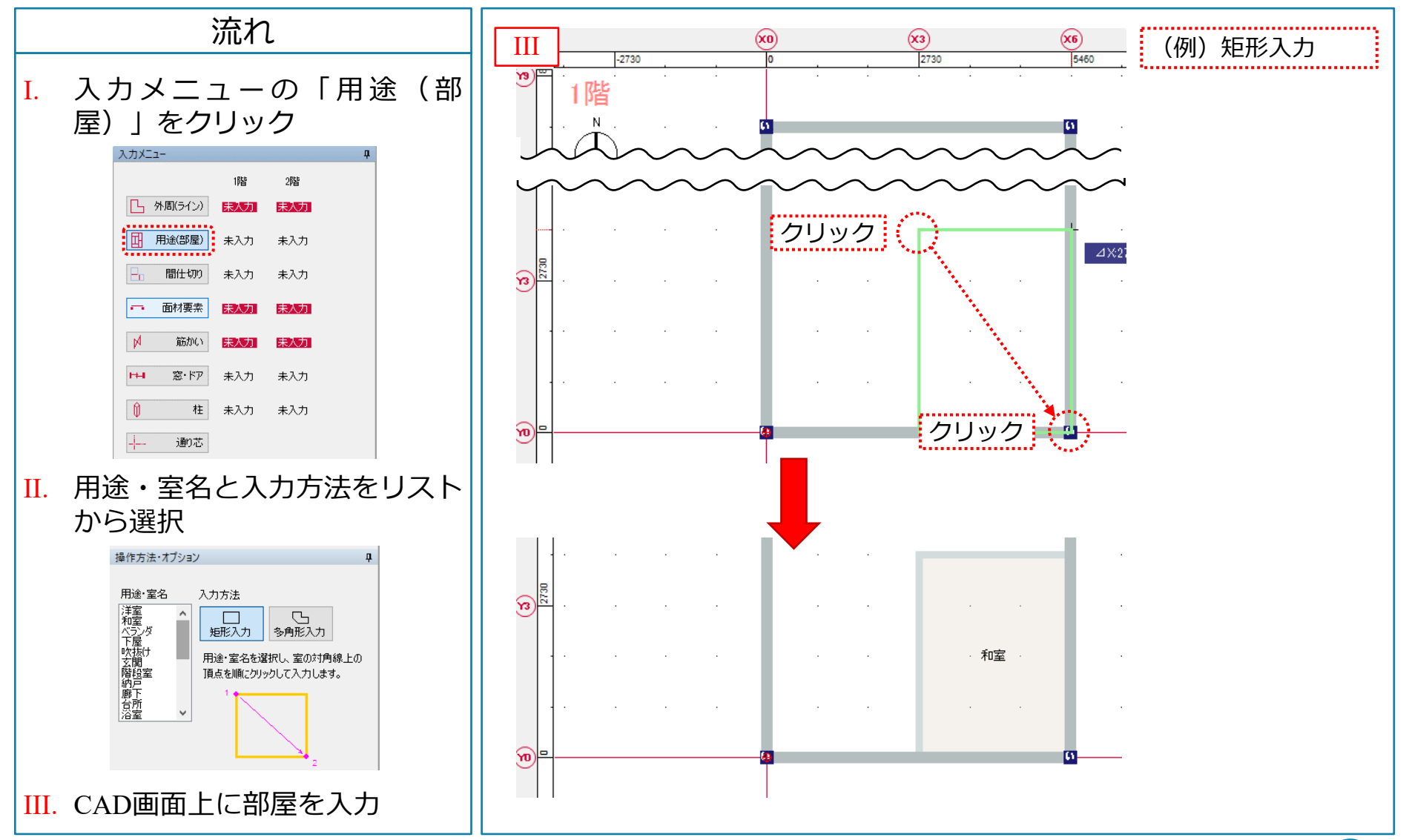

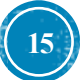

#### 8. 用途(部屋)の入力:室名の変更

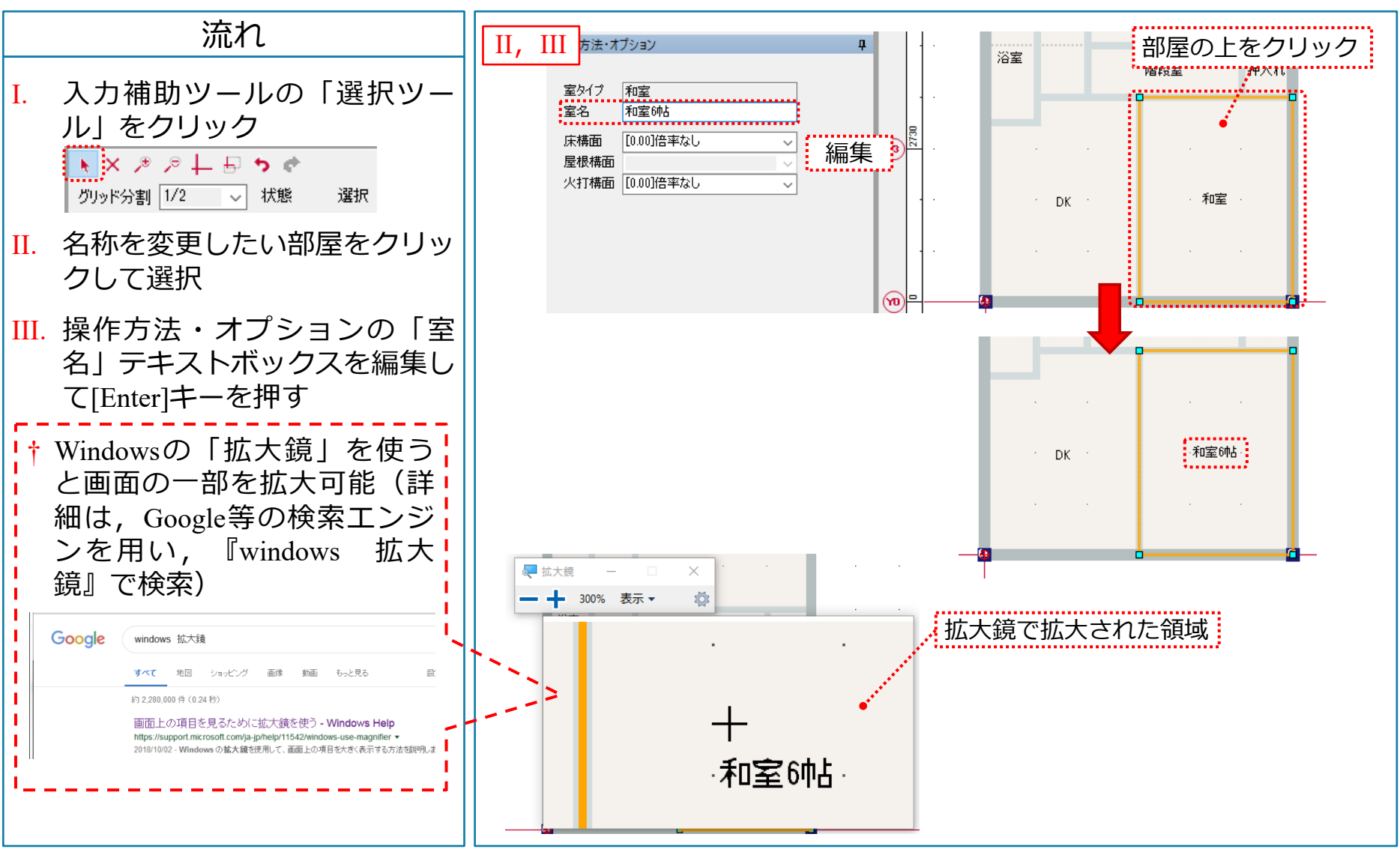

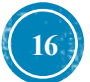

### 9. 面材要素の入力(面材張り壁)

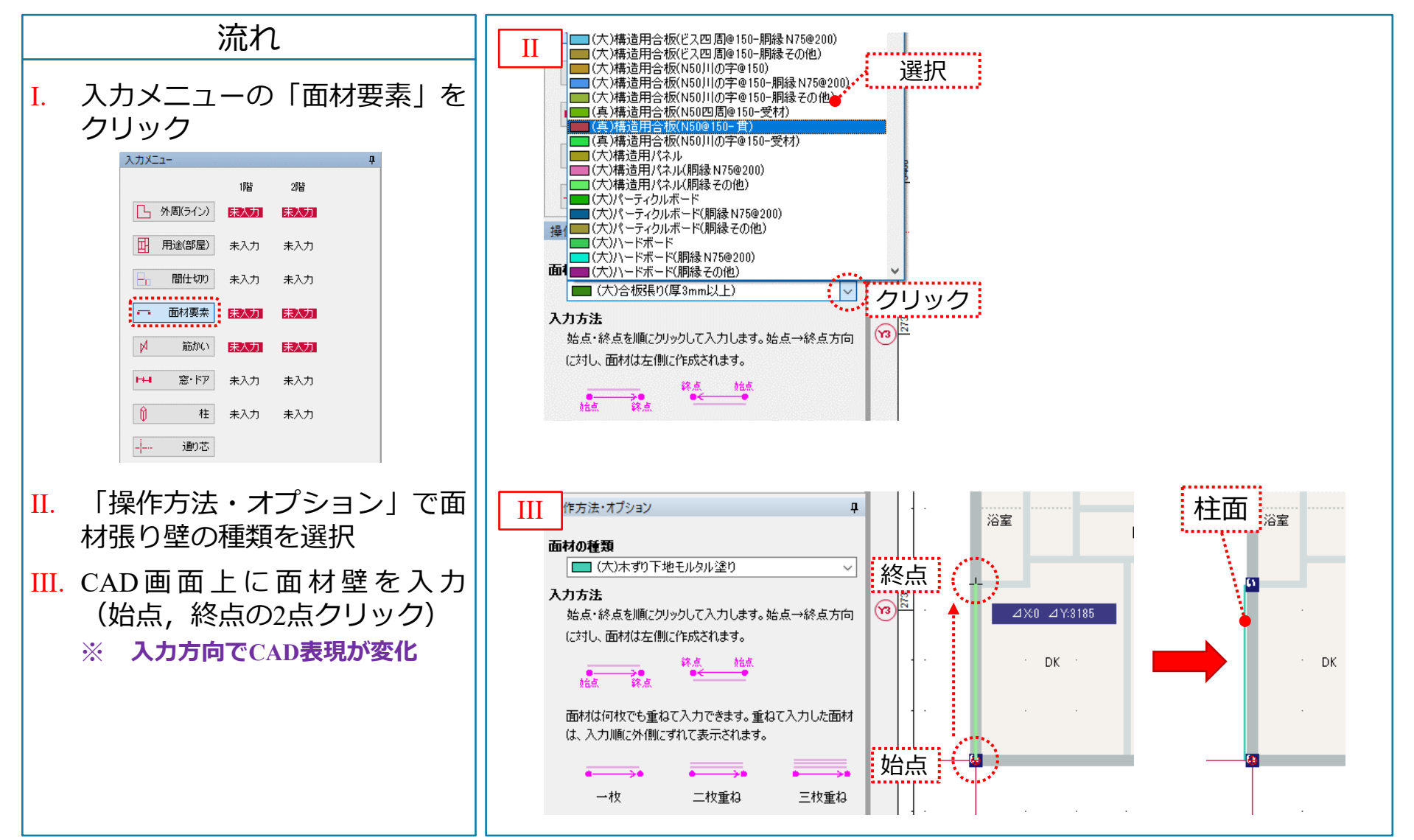

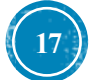

面材要素の入力(土塗壁) 9.

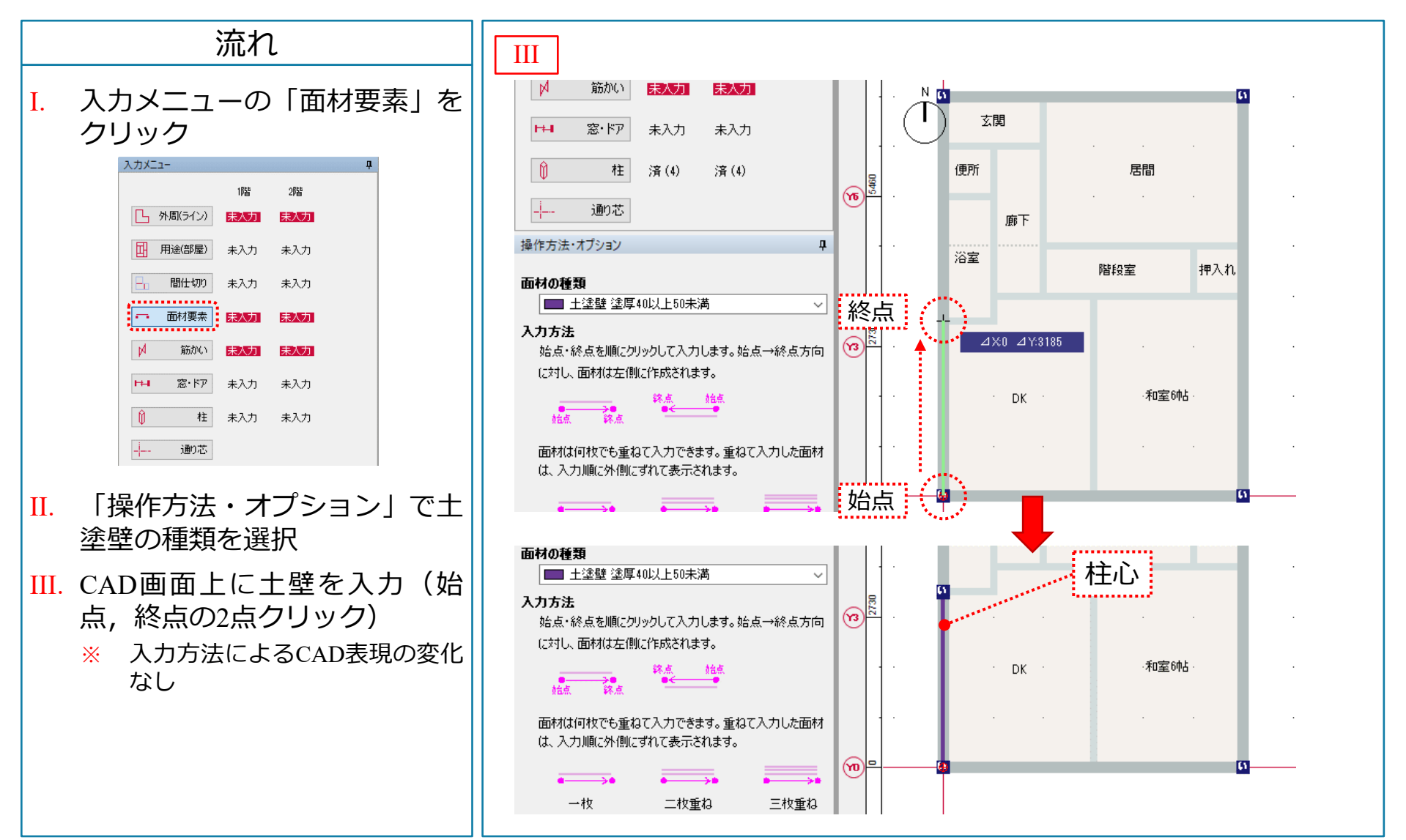

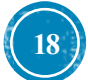

10. 筋かいの入力

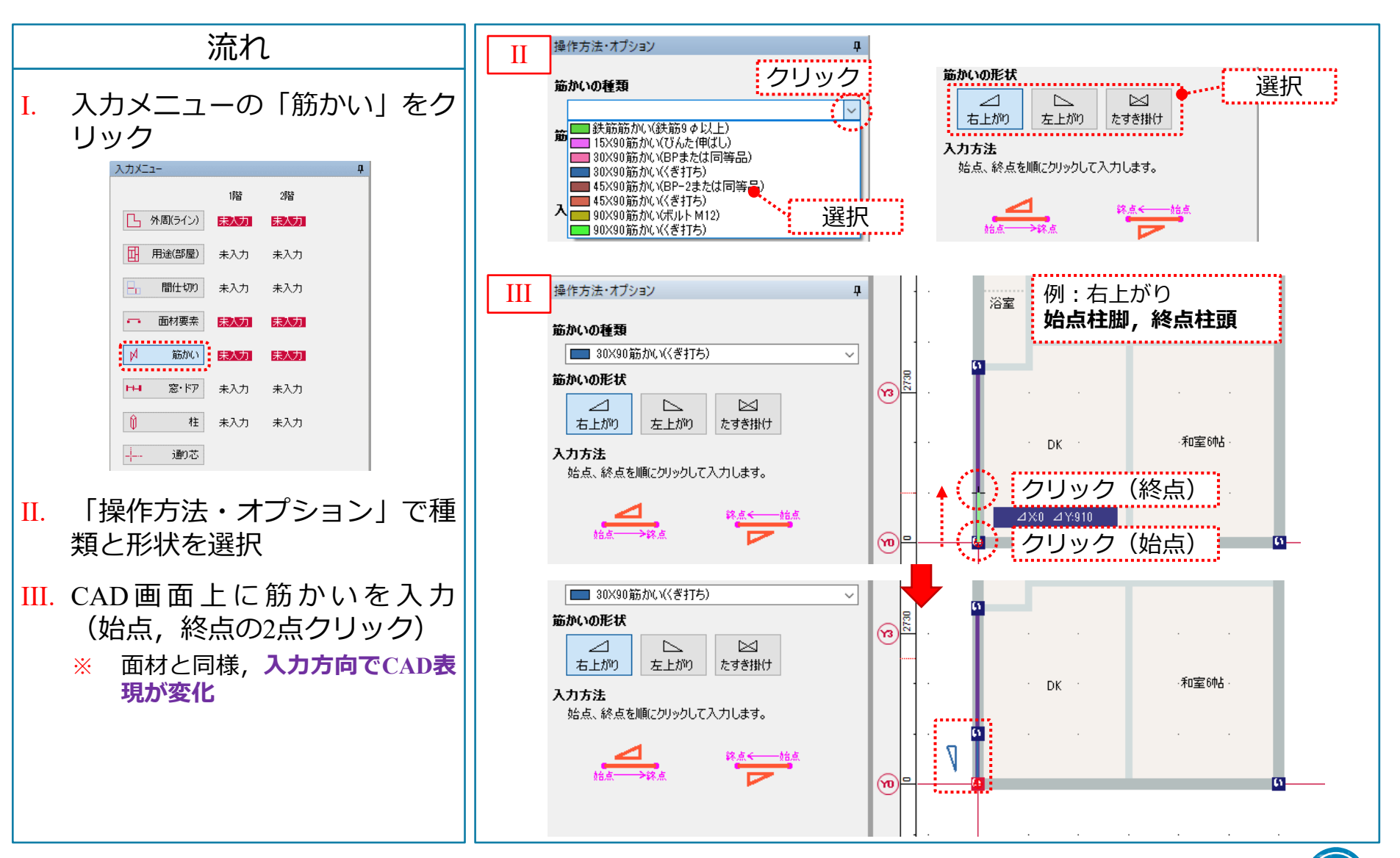

窓・ドアの入力 11.

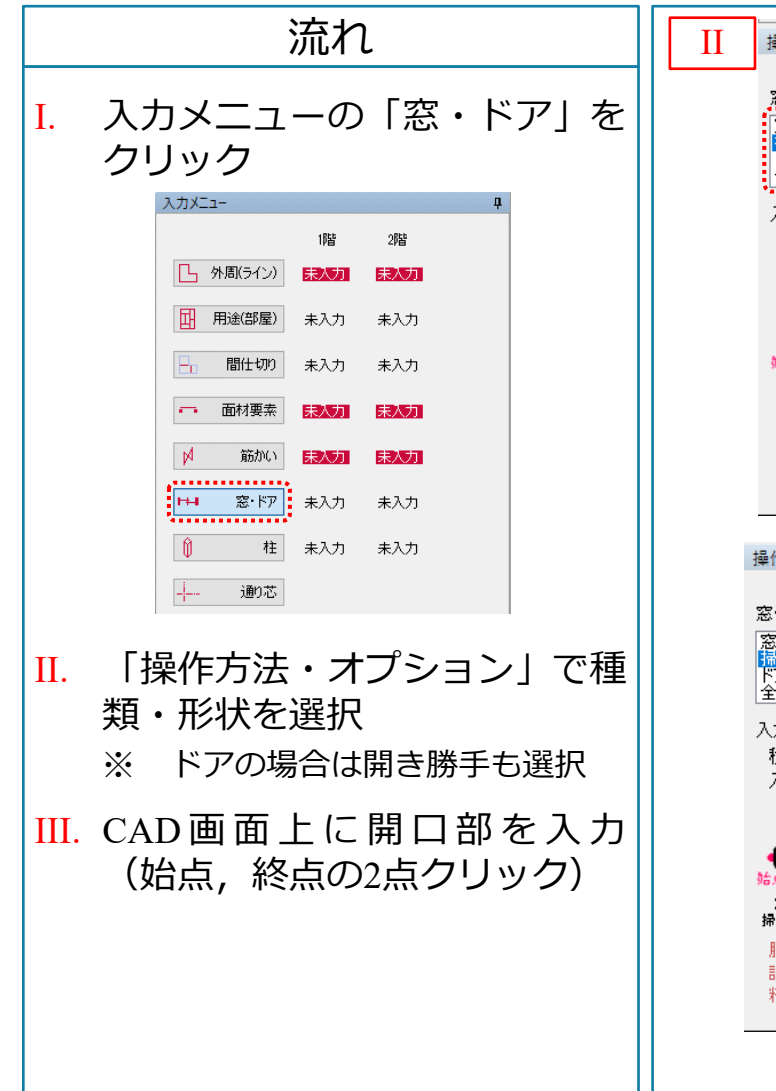

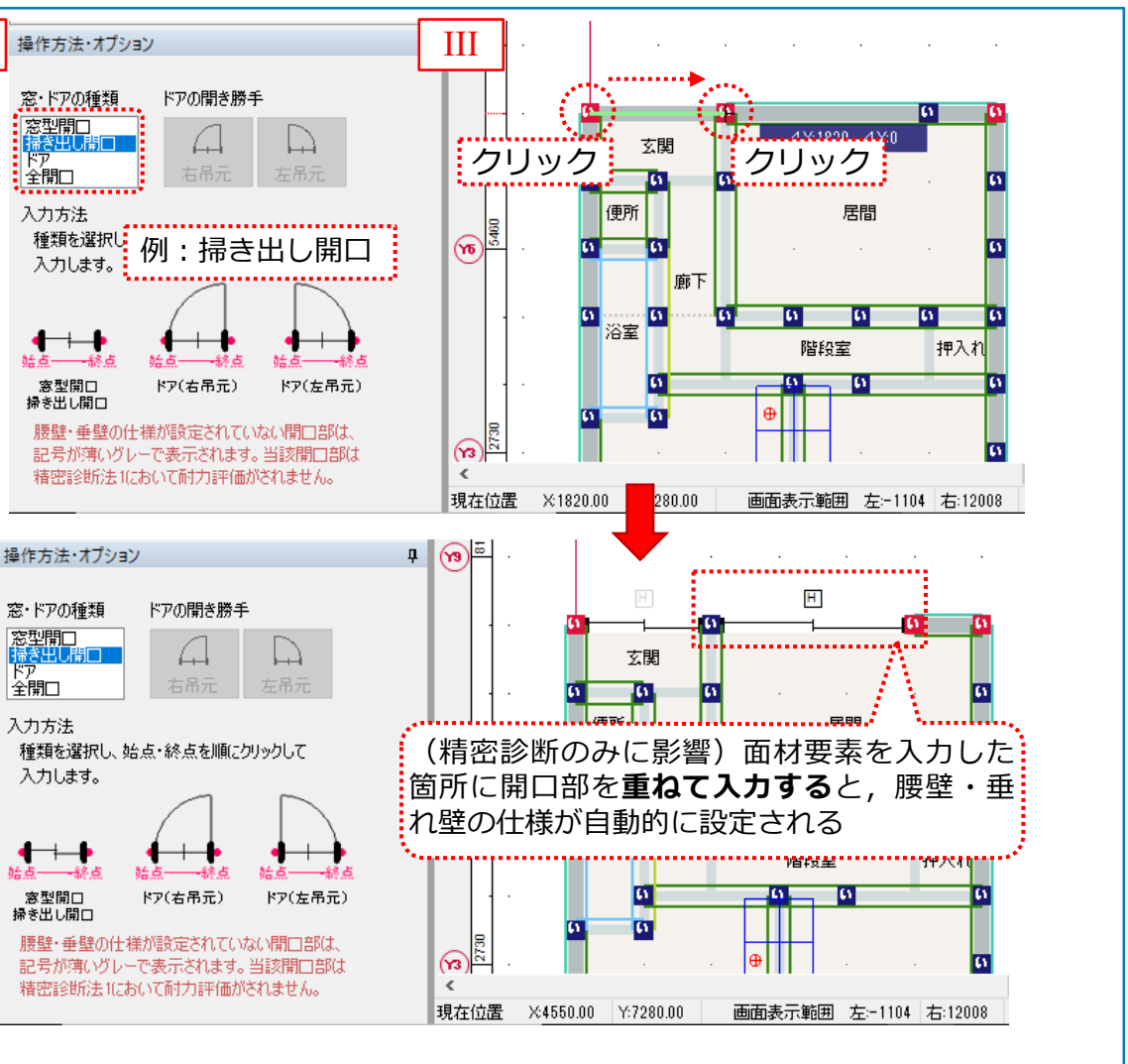

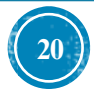

窓・ドアの入力(垂壁・腰壁の仕様編集) 11.

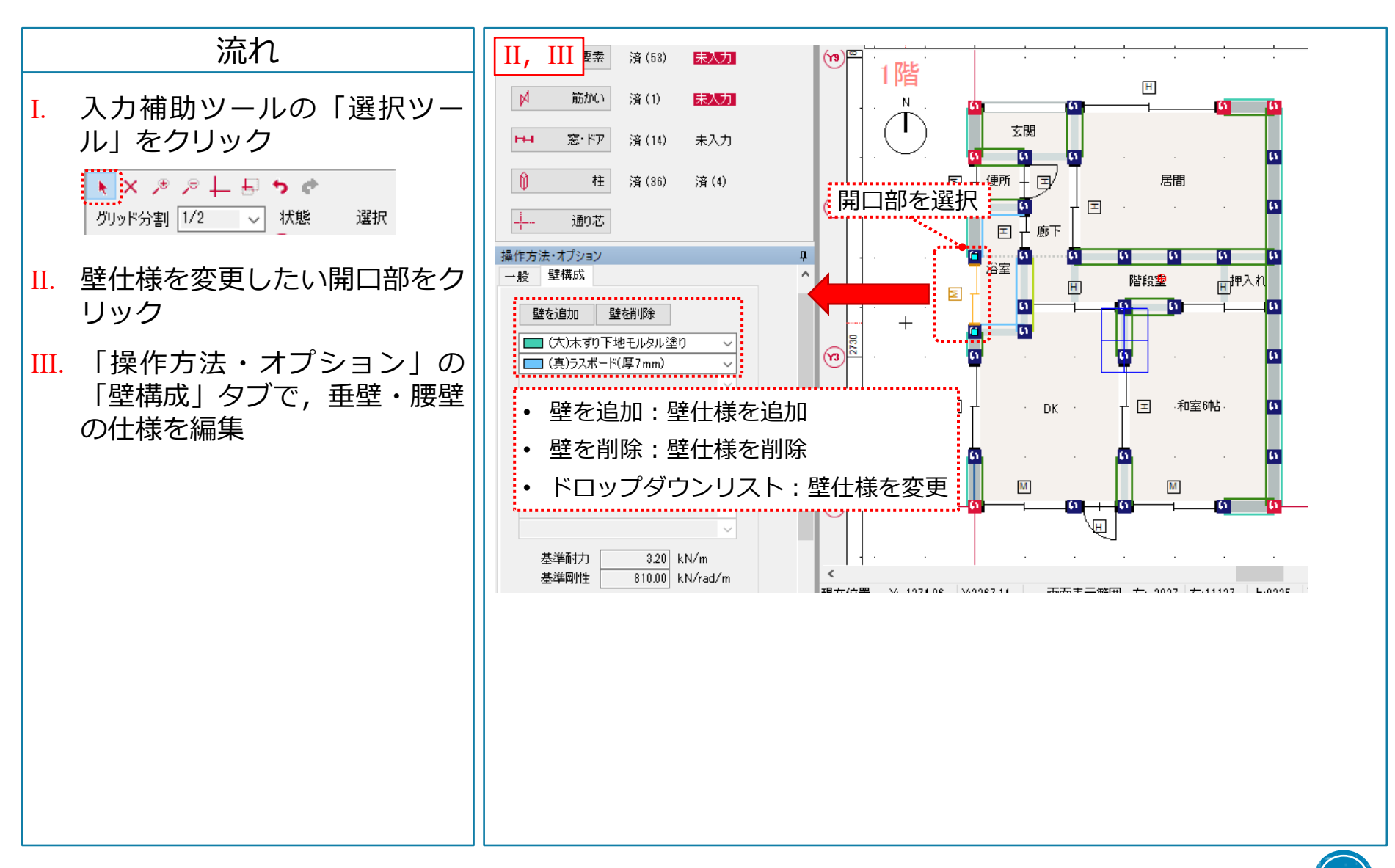

12. 壁の劣化程度の変更(精密診断のみ)

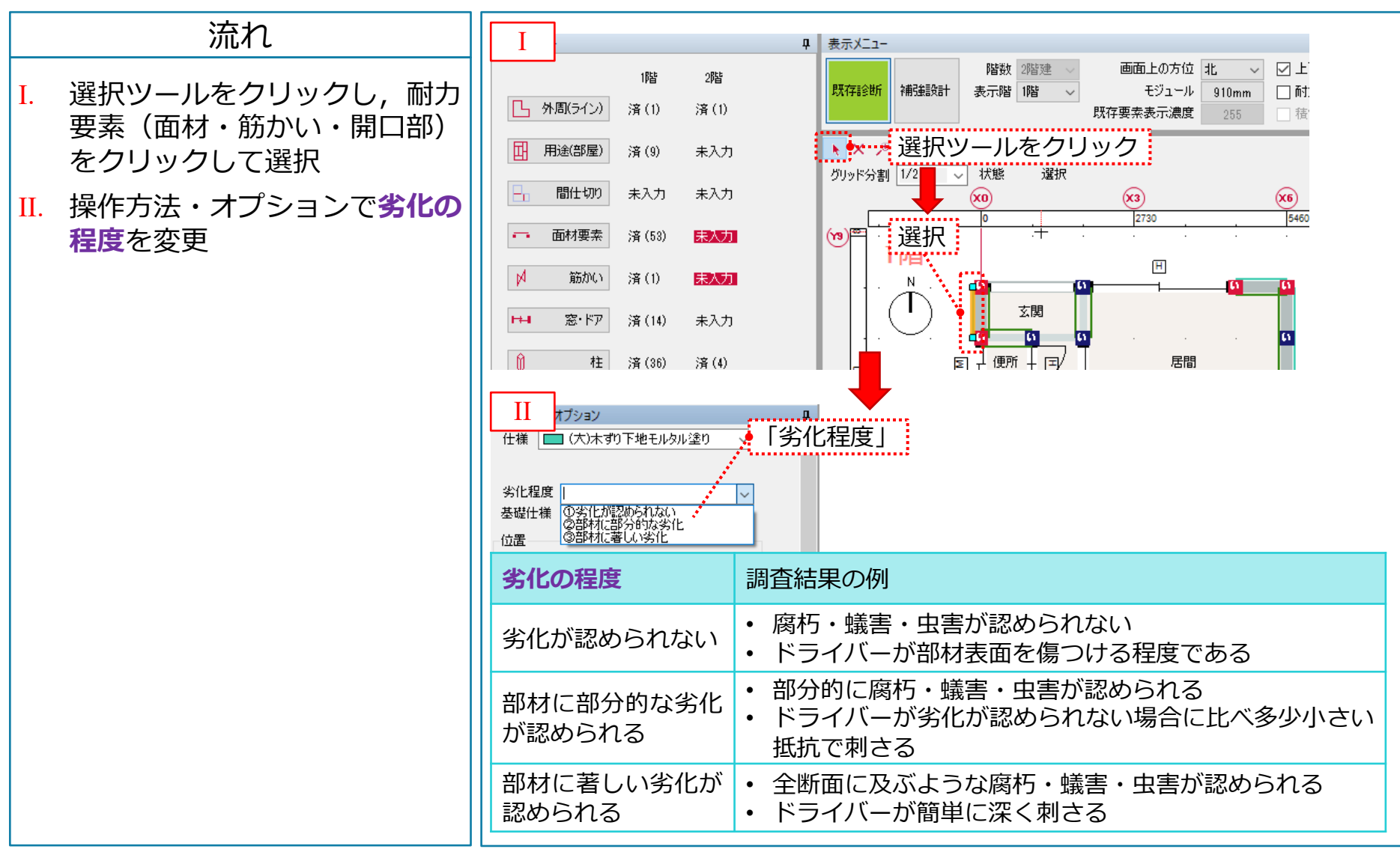

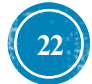

### 13. 柱の入力

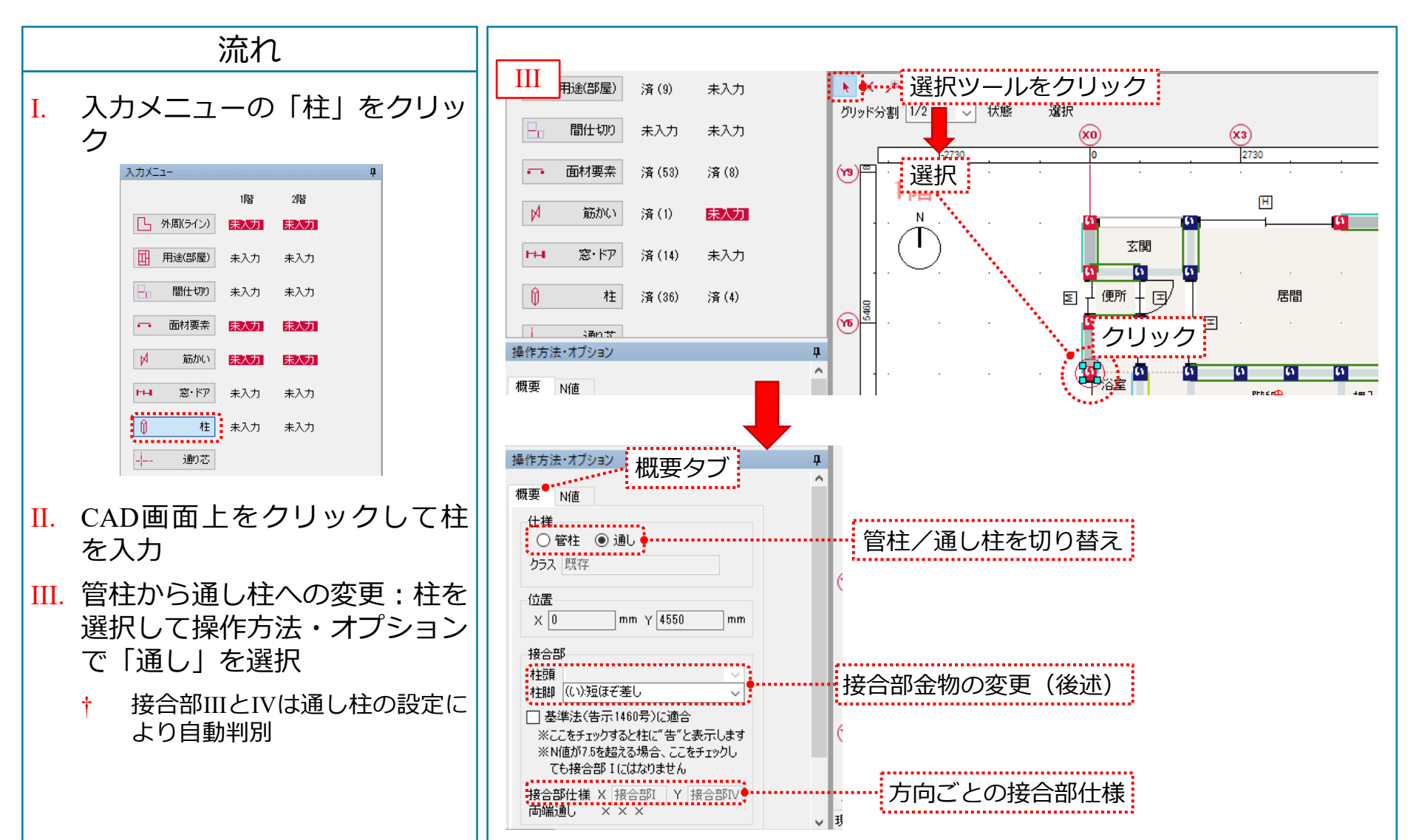

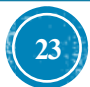

14. 耐力要素を表示

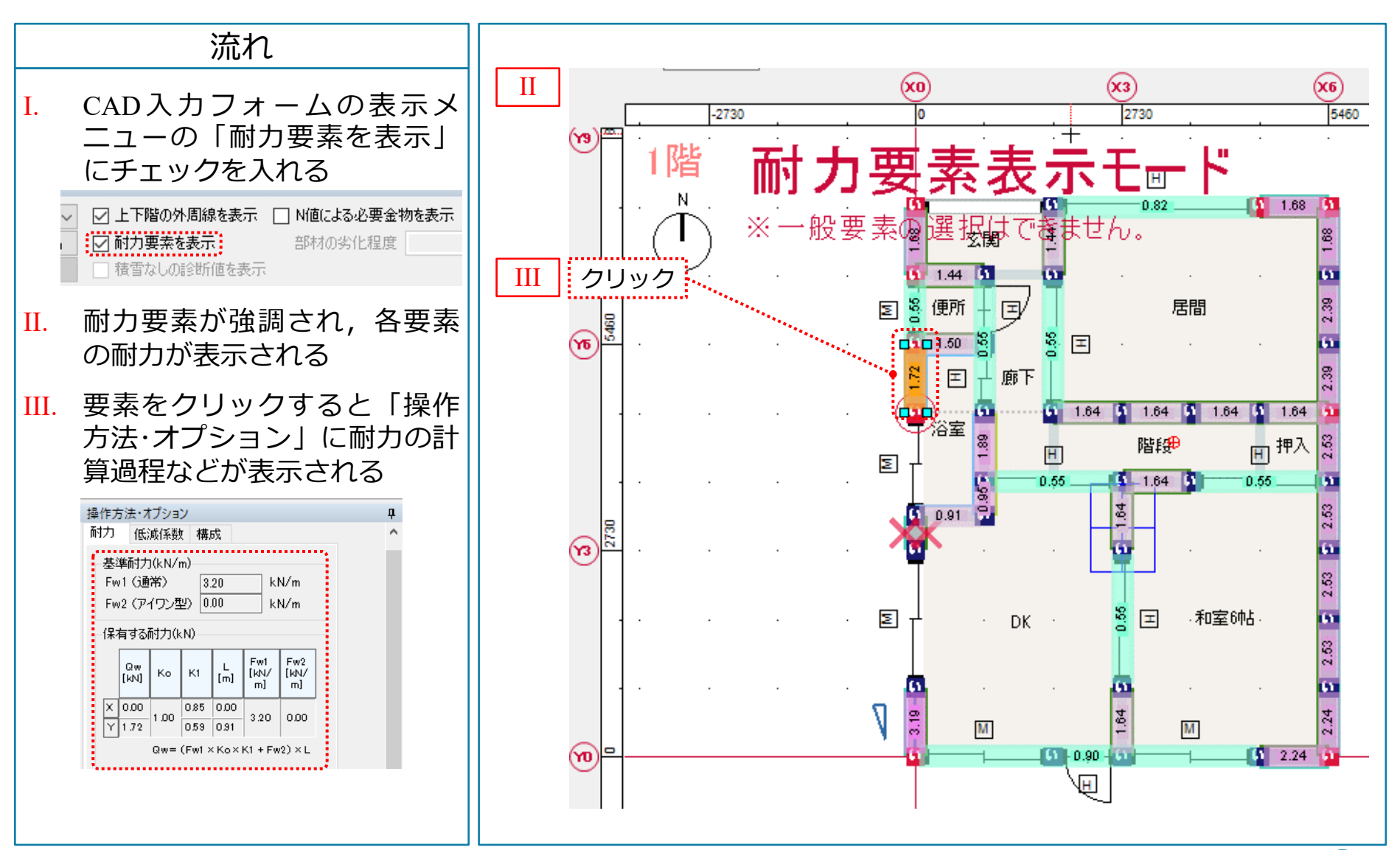

T.S. 超簡単入力マニュアル Ver. 6.00

24

#### 15. 過去に保存した建物ファイルを開く場合

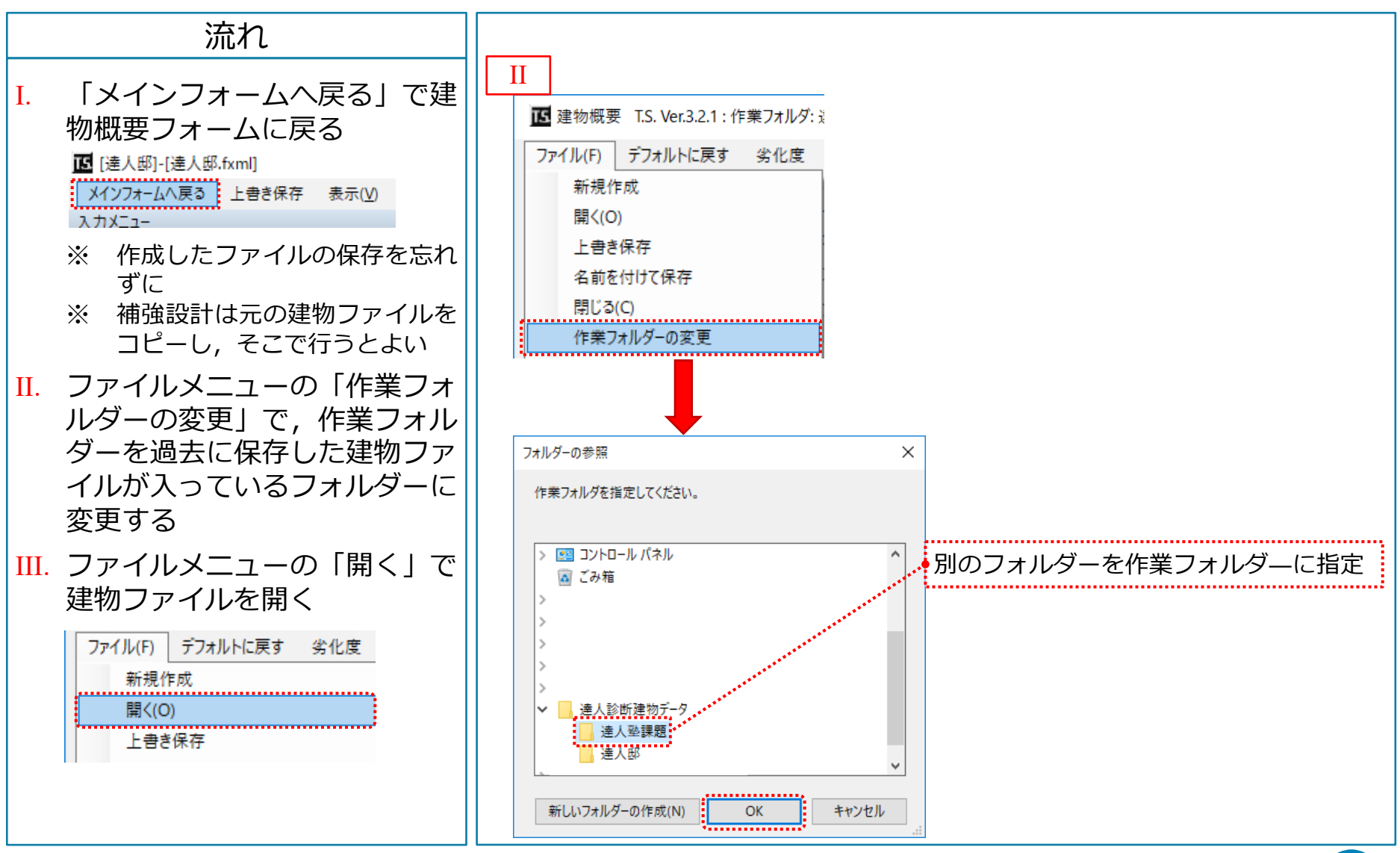

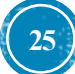

16. 診断書の出力(製品版のみ)

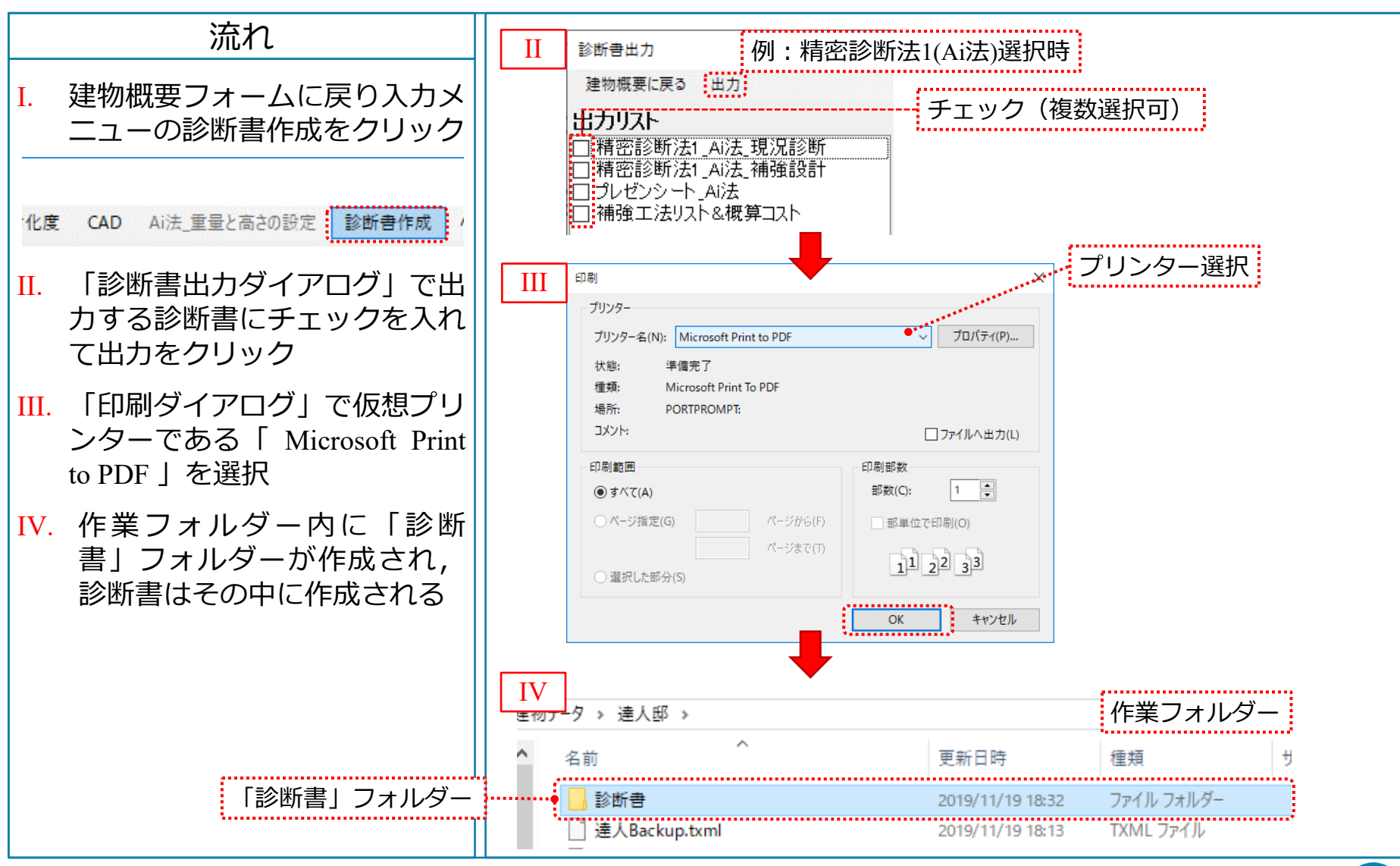

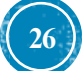

#### 16. 診断書の出力:出力結果例

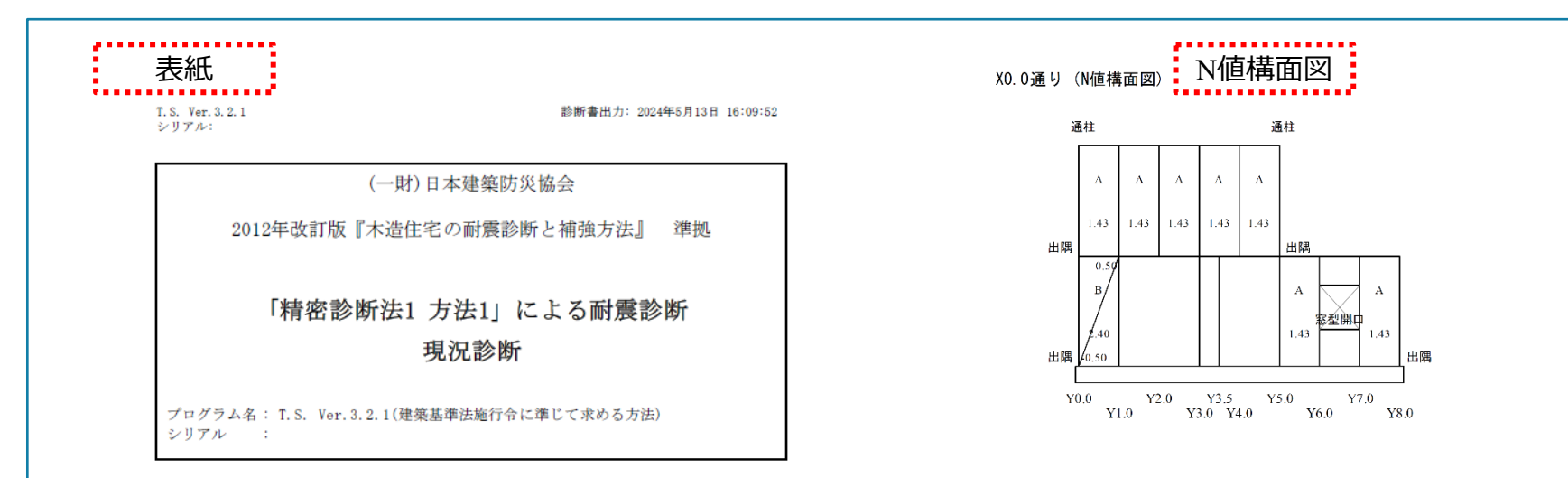

#### 目 次

| 1. 建物概要と計算方法                        | 1  |
|-------------------------------------|----|
| 2. 壁配置図                             | 1  |
| <ol> <li>必要耐力の算定</li> </ol>         | 5  |
| 4. 壁の耐力と剛性の算出                       | 55 |
| <ol> <li>・ 剛性率による低減係数の算定</li> </ol> | 65 |
| 5.1 剛性率の算定                          | 65 |
| 5.2 剛性率による低減係数                      | 65 |
| 6. 偏心率と床仕様による低減係数の算定                | 60 |
| 6.1 重心の算定                           | 60 |
| 6.2 剛心の算定                           | 61 |
| 6.3 偏心率の算定                          | 73 |
| 6.4 平均床倍率の算定                        | 73 |
| 6.5 偏心率と床仕様による低減係数                  | 73 |
| 7. 上部構造評点                           | 7: |
| 総合評価 (診断結果)                         | 70 |
|                                     |    |
|                                     |    |

|                | Y0.0 | Y1.0  | Y2.0  | Y3.0  | Y3.5  | Y4.0  | Y5.0 | Y6.0 | Y7.0 | Y8.0 |  |
|----------------|------|-------|-------|-------|-------|-------|------|------|------|------|--|
| A2             | 1.42 | 0.00  | 0.00  | 0.00  |       | 0.00  | 1.42 |      |      |      |  |
| B2             | 0.80 | 0.50  | 0.50  | 0.50  |       | 0.50  | 0.80 |      |      |      |  |
| $A2 \times B2$ | 1.14 | 0.00  | 0.00  | 0.00  |       | 0.00  | 1.14 |      |      |      |  |
| 上階からの軸力        |      |       |       |       |       |       |      |      |      |      |  |
| L              | 0.40 | 0.60  | 0.60  | 0.60  |       | 0.60  | 0.40 |      |      |      |  |
| 2階N            | 0.75 | -0.60 | -0.60 | -0.60 |       | -0.60 | 0.75 |      |      |      |  |
| 柱頭接合部          | A    | Α     | Α     | Α     |       | А     | А    |      |      |      |  |
| 柱脚接合部          |      | Α     | Α     | Λ     |       | Λ     |      |      |      |      |  |
| 接合部仕様          | III  | Ι     | Ι     | Ι     |       | Ι     | III  |      |      |      |  |
| A1             | 1.89 | 2,89  |       | 0.00  | 0,00  |       | 1.42 | 1.42 | 1.42 | 1.42 |  |
| B1             | 0.80 | 0.50  |       | 0.50  | 0.50  |       | 0.50 | 0.50 | 0.50 | 0.80 |  |
| A1×B1          | 1.51 | 1.45  |       | 0.00  | 0.00  |       | 0.71 | 0.71 | 0.71 | 1.14 |  |
| 上階からの軸力        | 1.14 |       |       |       |       |       | 1.14 |      |      |      |  |
| L              | 1.00 | 1.60  |       | 1.60  | 1.60  |       | 1.60 | 0.60 | 0.60 | 0.40 |  |
| 1階N            | 1.67 | -0.16 |       | -1.60 | -1.60 |       | 0.26 | 0.12 | 0.12 | 0.75 |  |
| 柱頭接合部          |      | А     |       | А     | Α     |       |      | Α    | Α    | А    |  |
| 柱脚接合部          | Α    | Α     |       | Λ     | Α     |       | Α    | Α    | Λ    | Λ    |  |
| 接合部仕様          | III  | Ι     |       | Ι     | Ι     |       | III  | IV   | IV   | IV   |  |

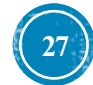

### 17. 補強診断用の劣化度入力(一般診断のみ)

|                   | 流れ                                       | II                                                 | (化度入力)   | 補強)                                        | 補強により取り除ける劣化事                                                                                                    | 家の                                | ×         |
|-------------------|------------------------------------------|----------------------------------------------------|----------|--------------------------------------------|----------------------------------------------------------------------------------------------------|-----------------------------------|-----------|
| L. 建物概要フォームへ戻り,劣化 |                                          |                                                    | ルトに戻す    | 現況診断のコピー                                   | チェックは外すこと                                                                                                    |                                   |           |
|                   | 度メニューの「補強診断用」を                           |                                                    | 部位       | 材料、部材等                                     | 劣化事象                                                                                                    | 存在点数<br>築10年以上                    | ●劣化<br>点数 |
|                   | ンワツン<br>区 [達人邸]-[達人邸.fxml]               | 屋根                                                 | 長葺き材     | 金属板<br>瓦・スレート                              | 変退色、さび、さび穴、ずれ、めくれがある<br>割れ、欠け、ずれ、欠落がある                                                                                | 2                                 | 2         |
|                   | メインフォームへ戻る 上書き保存 表示( <u>V</u> )          |                                                    | 梢        | 軒・呼び樋                                      | 変退色、さび、割れ、ずれ、欠落がある                                                                                                    | 2                                 | 2         |
|                   | λ カメニュー                                  |                                                    | 1.22     |                                            | 変退色、さび、割れ、ずれ、欠落がある                                                                                                    | 2                                 | 2         |
|                   |                                          |                                                    |          | 木製板、合板                                     | 水浸み痕、こけ、割れ、抜け節、ずれ、腐朽がある                                                                                               |                                   |           |
|                   | ノアイル(F) テノオルトに戻す 劣化度 CAD AI法_            | 外國                                                 | 连什 上げ    | 窯業系サイディング                                  | こけ、割れ、ずれ、欠落、シール切れがある                                                                                                  | <b>Z</b> 4                        | 4         |
|                   | 建物概要 現況診断用                               | //=                                                |          | 金属サイディング                                   | 変退色、さび、さび穴、ずれ、めくれ、目地空き、シール切れがある                                                                                       |                                   |           |
|                   | 建物名称 達人邸 補強診断用                           |                                                    |          | モルタル                                       | こけ、0.3mm以上の龟裂、剥落がある                                                                                                   |                                   |           |
|                   |                                          |                                                    | 露        | 出した躯体                                      | 水浸み痕、こけ、腐朽、蟻道、蟻害がある                                                                                                   | 2                                 | 2         |
| II.               | 「現況診断のコピー」をクリッ<br>クし,存在点数と劣化点数をコ<br>ピーする | バルコー                                               | 手すり<br>壁 | 木製板、合板<br>窯業系サイディング<br>金属サイディング<br>外壁との接合部 | 水浸み痕、こけ、割れ、ずれ、欠落、シール切れがある<br>こけ、割れ、ずれ、欠落、シール切れがある<br>変退色、さび、さび穴、ずれ、めくれ、目地空き、シール切れがある<br>外壁面との接合部に亀裂、隙間、緩み、シール切れ・剥離がある | <ul><li>☑ 1</li><li>☑ 1</li></ul> | 1         |
| ш                 |                                          |                                                    | 床排水      |                                            | 壁面を伝って流れている、または排水の仕組みがない                                                                                              | 1                                 | 1         |
| 111.              | 1. 1. 1. 1. 1. 1. 1. 1. 1. 1. 1. 1. 1. 1 |                                                    | 一般室      | 内壁、窓下                                      | 水浸み痕、はがれ、亀裂、カビがある                                                                                                    | 2                                 | 2         |
|                   | に対しては、 511点数のチェッ<br>クを外して「保存して戻る」を       | 内壁                                                 | 浴室       | マイル壁<br>タイル以外                              | 目地の龟裂、タイルの割れがある<br>水浸み痕、変色、龟裂、カビ、腐朽、 蟻害がある                                                                            | 2                                 | 2         |
|                   | クリック                                     |                                                    | ¢        | 一般室                                        | 傾斜、過度の振動、床鳴りがある                                                                                                    | 2                                 | 2         |
|                   |                                          | 床                                                  | 床山       | 廊下                                         | 傾斜、過度の振動、床鳴りがある                                                                                                    | ✓ 1                               | 1         |
|                   |                                          |                                                    | 床下       |                                            | 基礎の亀裂や床下部材に腐朽、蟻道、蟻害がある                                                                                                | 2                                 | 2         |
|                   |                                          |                                                    |          |                                            | 合 計                                                                                                    | 21                                | 4         |
|                   |                                          | 劣化度による低減係数(D) 1-(劣化点数/存在点数)=                       |          |                                            |                                                                                                    |                                   | *         |
|                   |                                          | 現況診断での劣化低減係数が0.90未満の場合、補強設計での劣化低減係数の上限は0.90 保存して戻る |          |                                            |                                                                                                    |                                   | で戻る       |

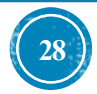

### 18. 補強モードへの移行

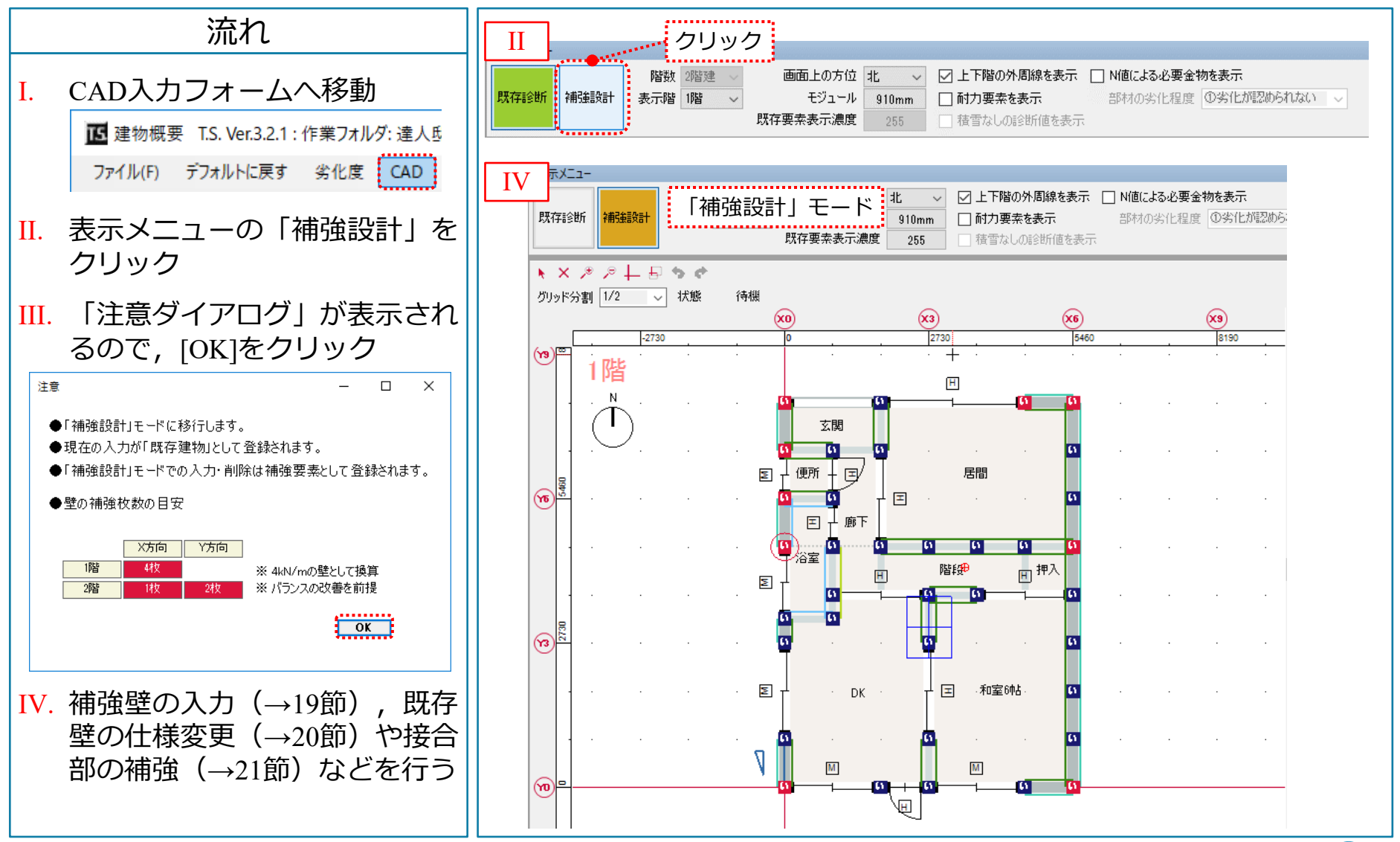

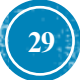

#### 19. 補強時の耐力要素の入力:A工法

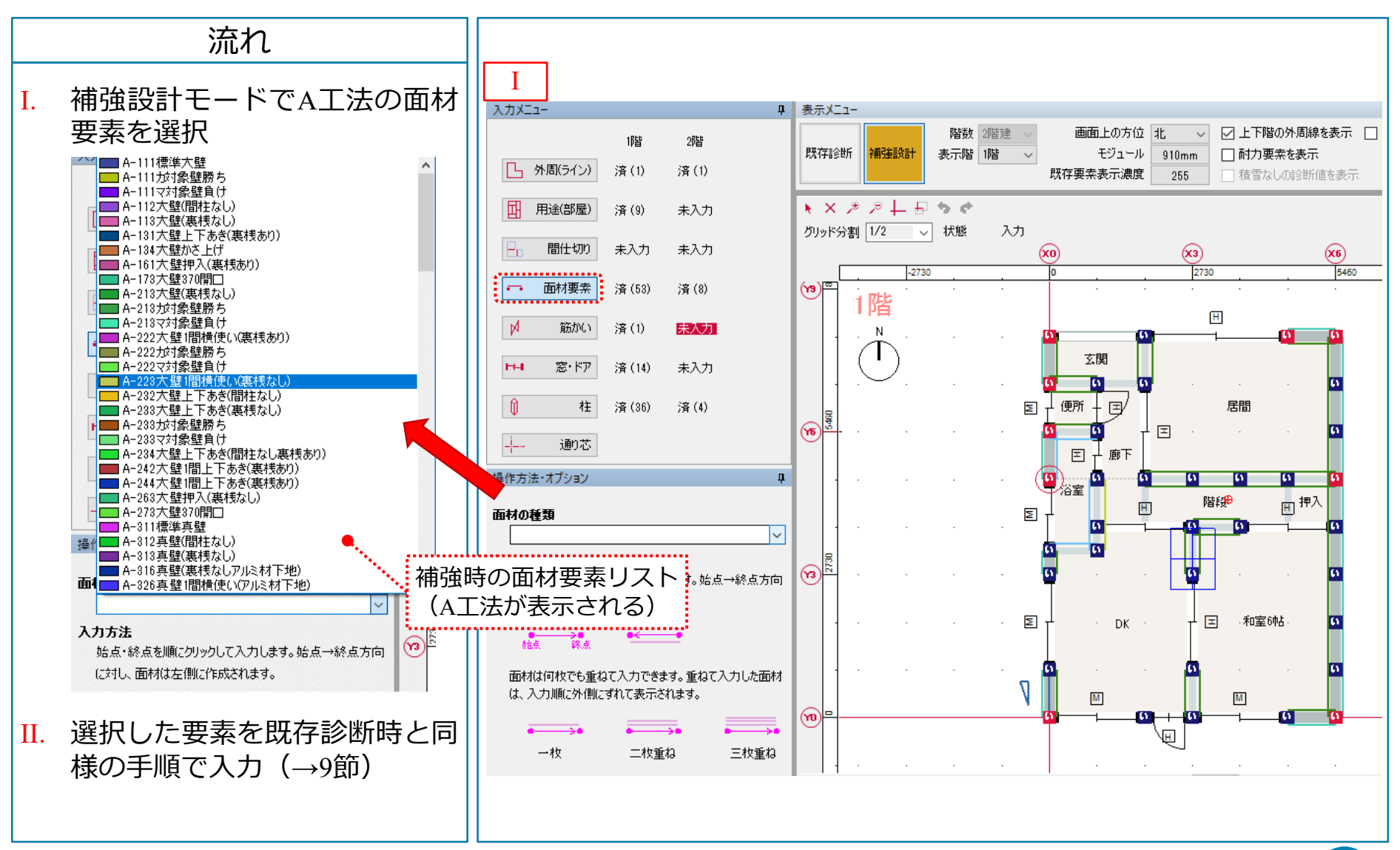

T.S. 超簡単入力マニュアル Ver. 6.00

30

#### 20. 耐力要素の仕様変更

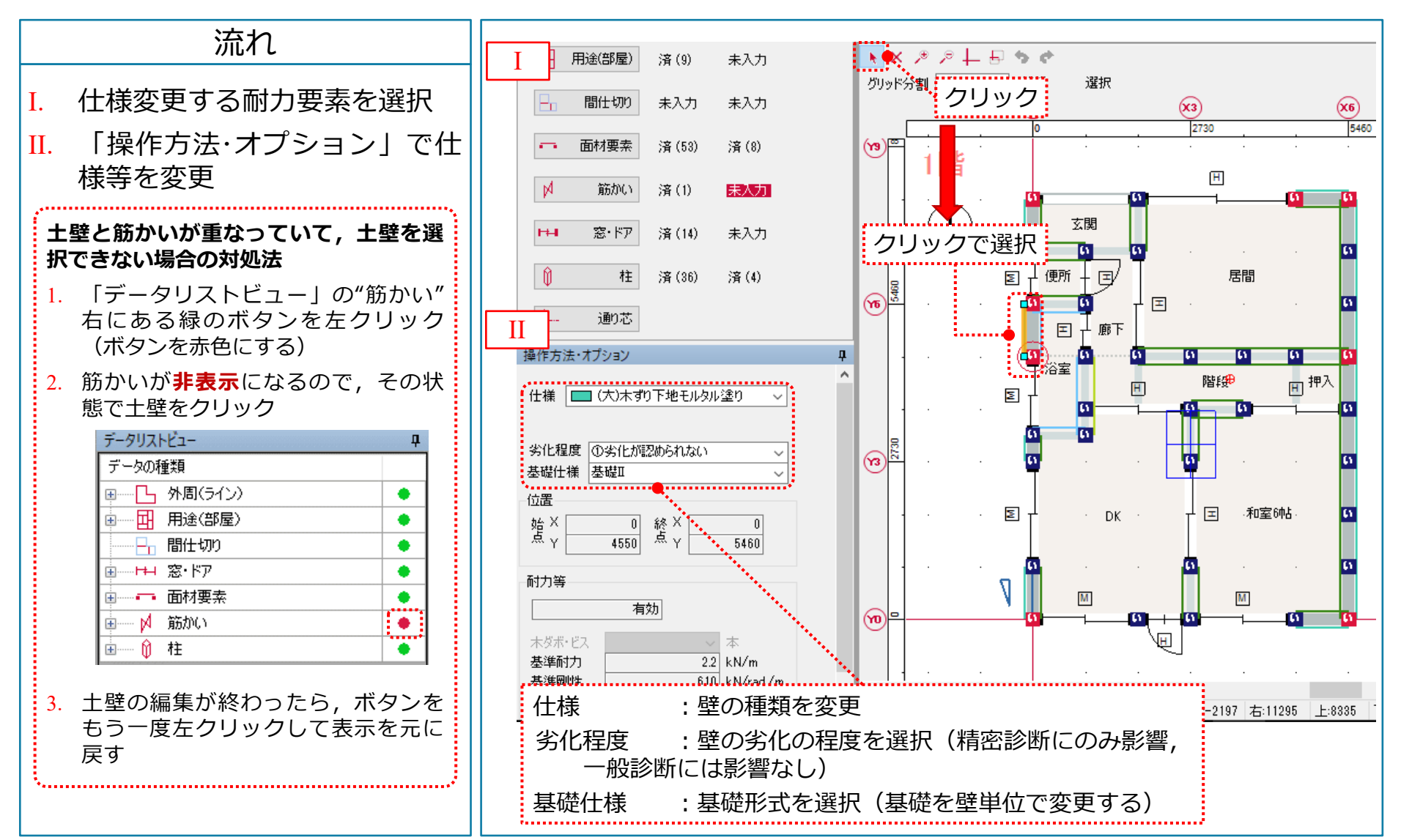

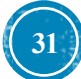

#### 21. 柱接合部の補強:個別選択

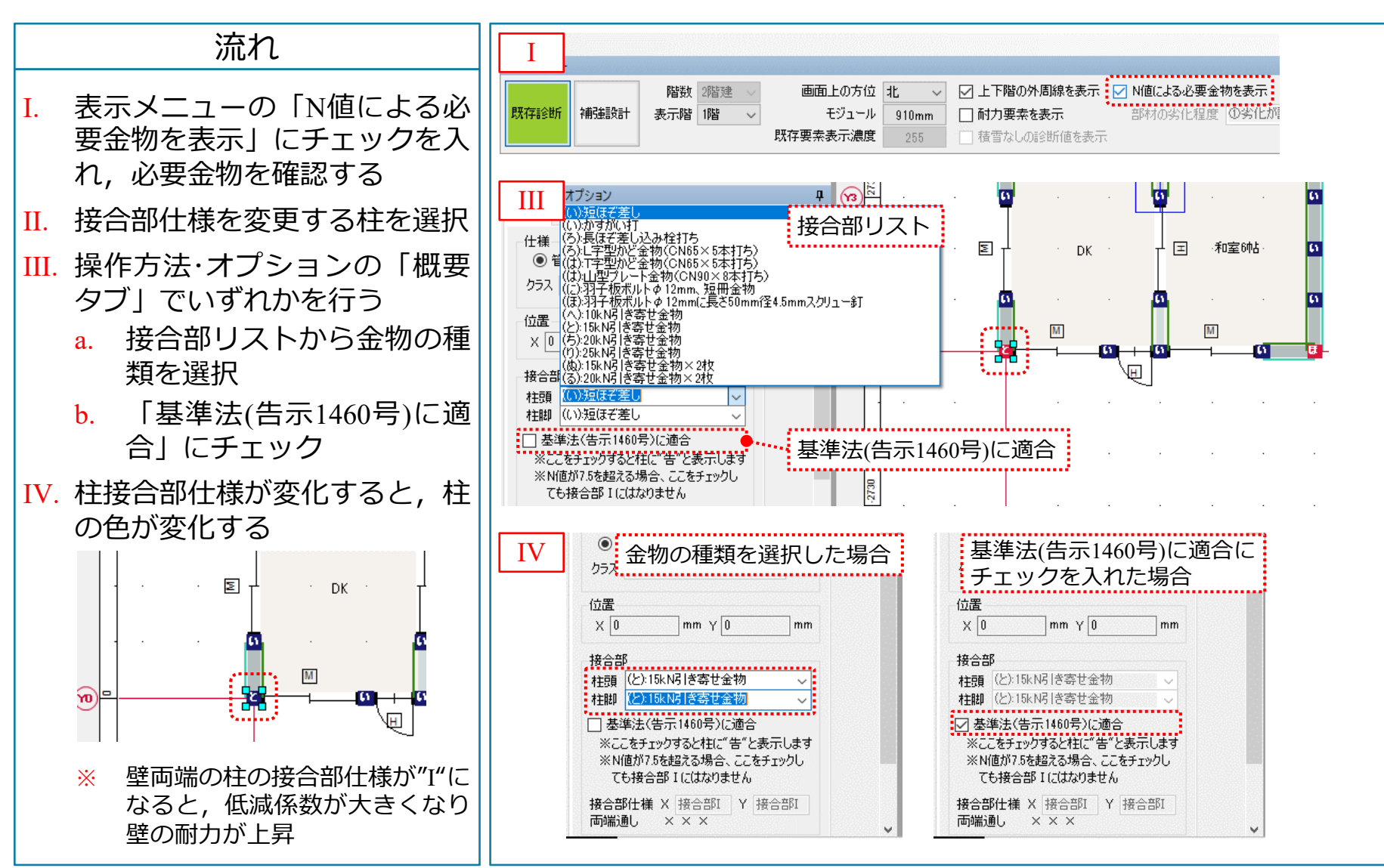

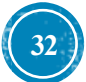

### 21. 柱接合部の補強:一括選択

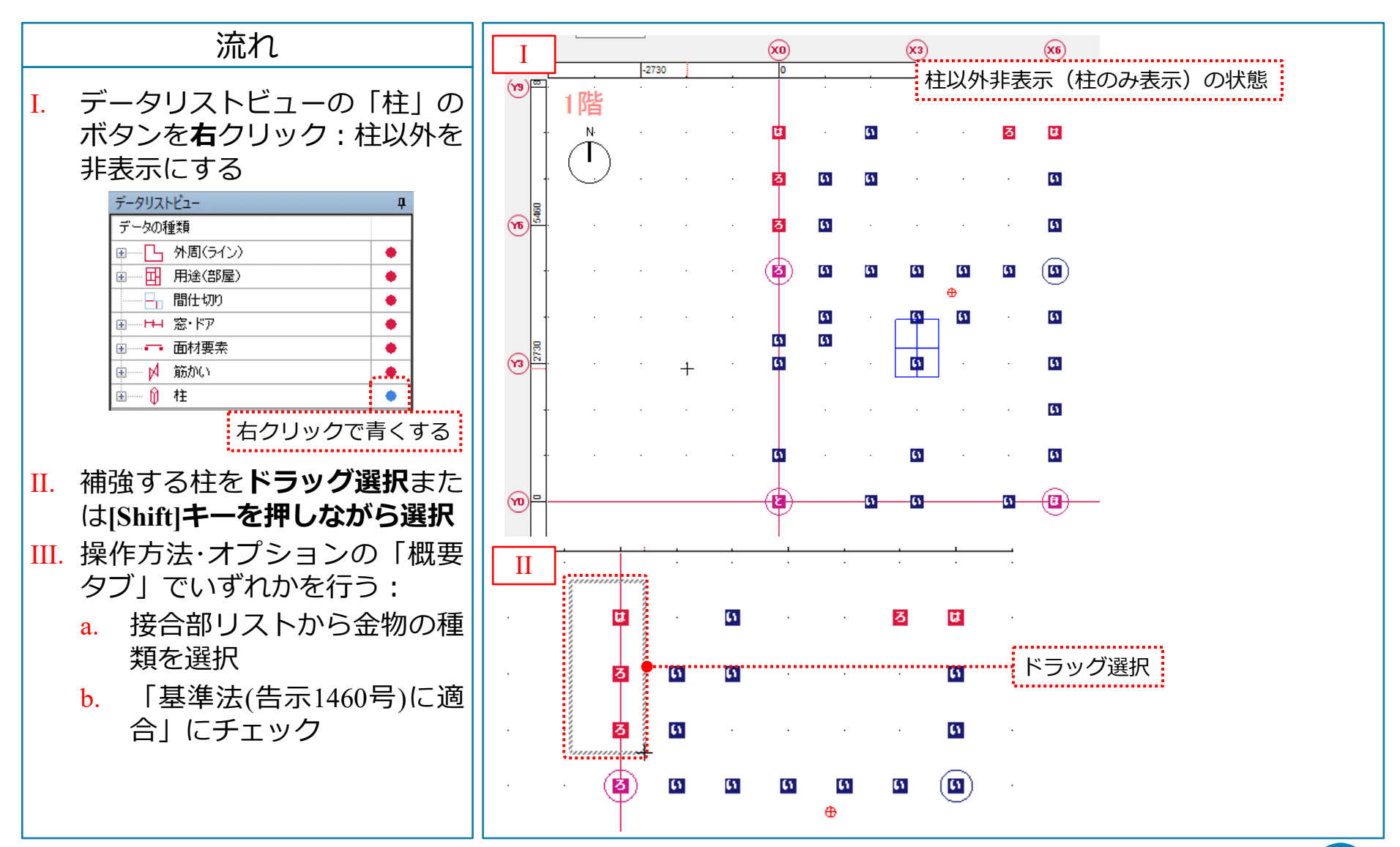

T.S. 超簡単入力マニュアル Ver. 6.00

33

#### 22. 耐力要素のユーザー定義

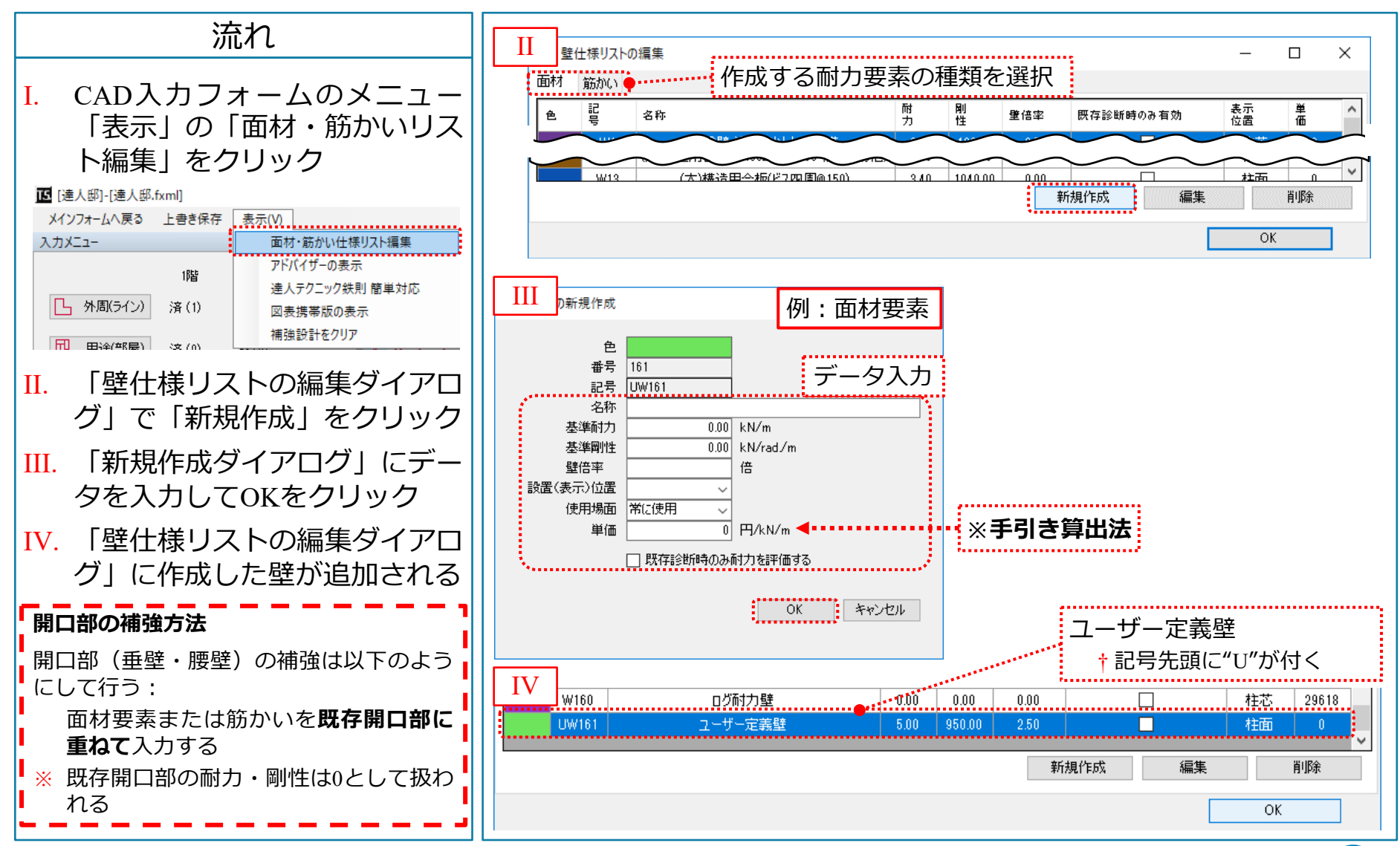

23. 特殊な補強要素の入力 その1: アイワン

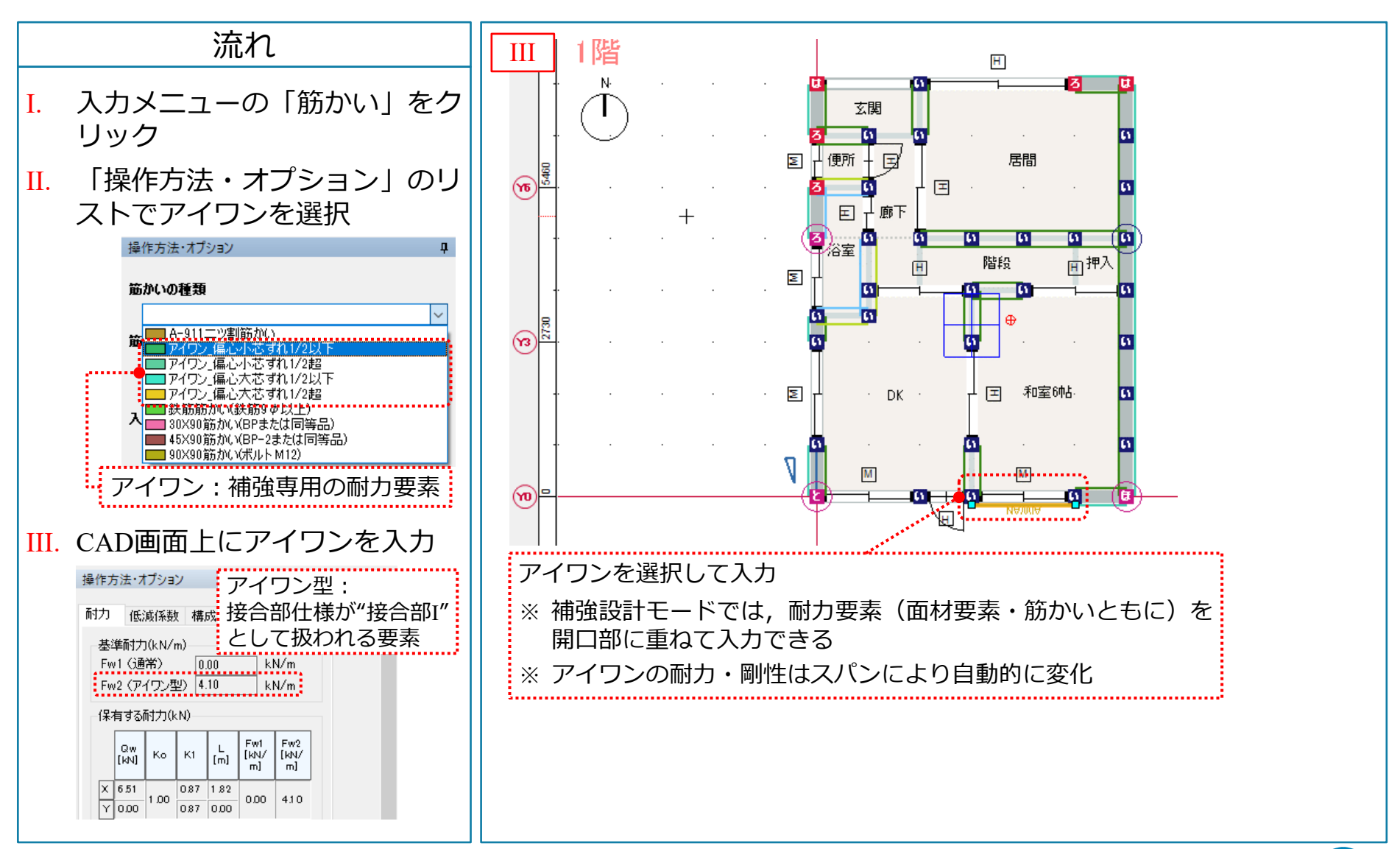

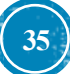

## 23. 特殊な補強要素の入力 その2:ログ耐力壁b

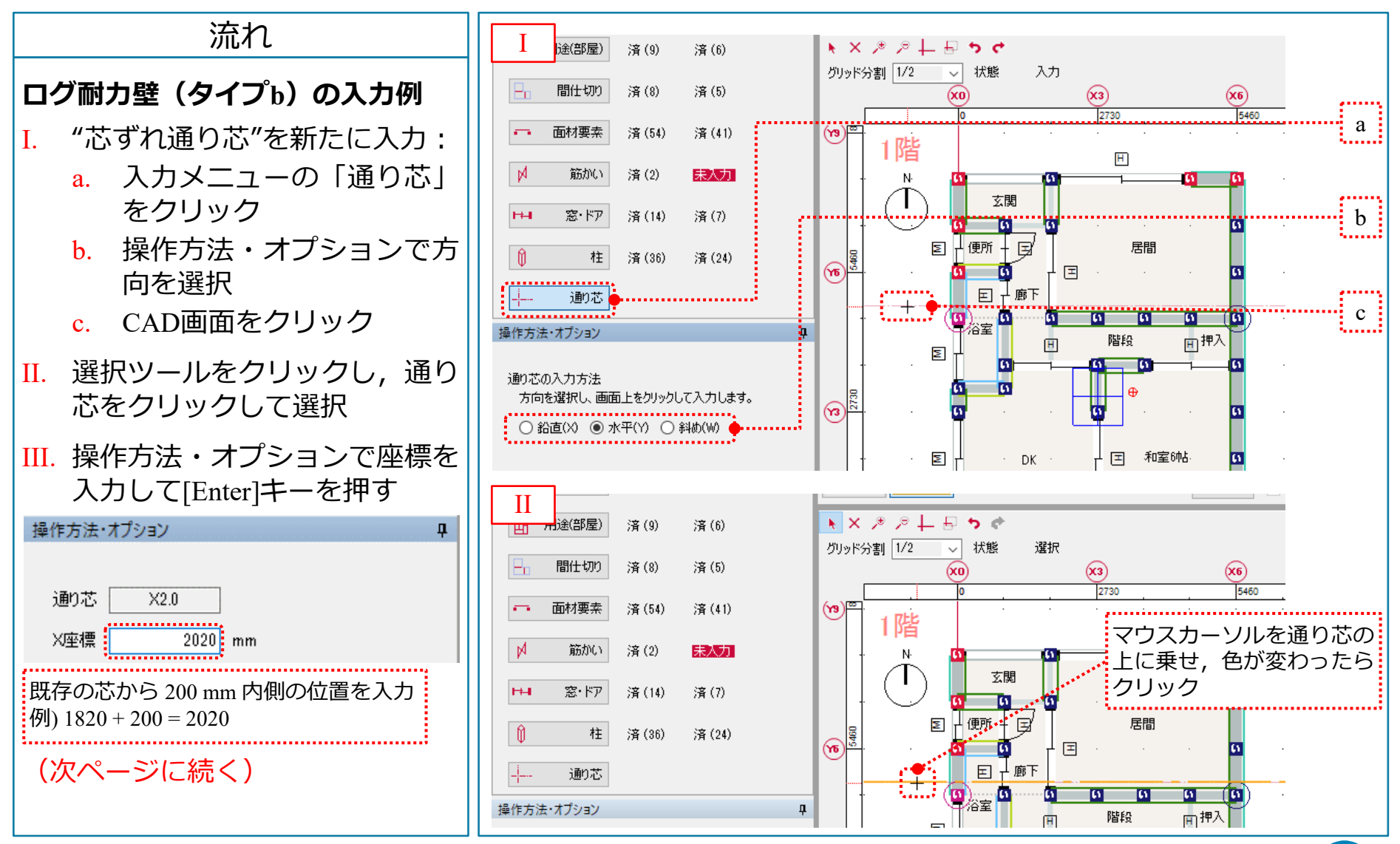

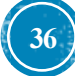

#### 23. 特殊な補強要素の入力 その2(続き)

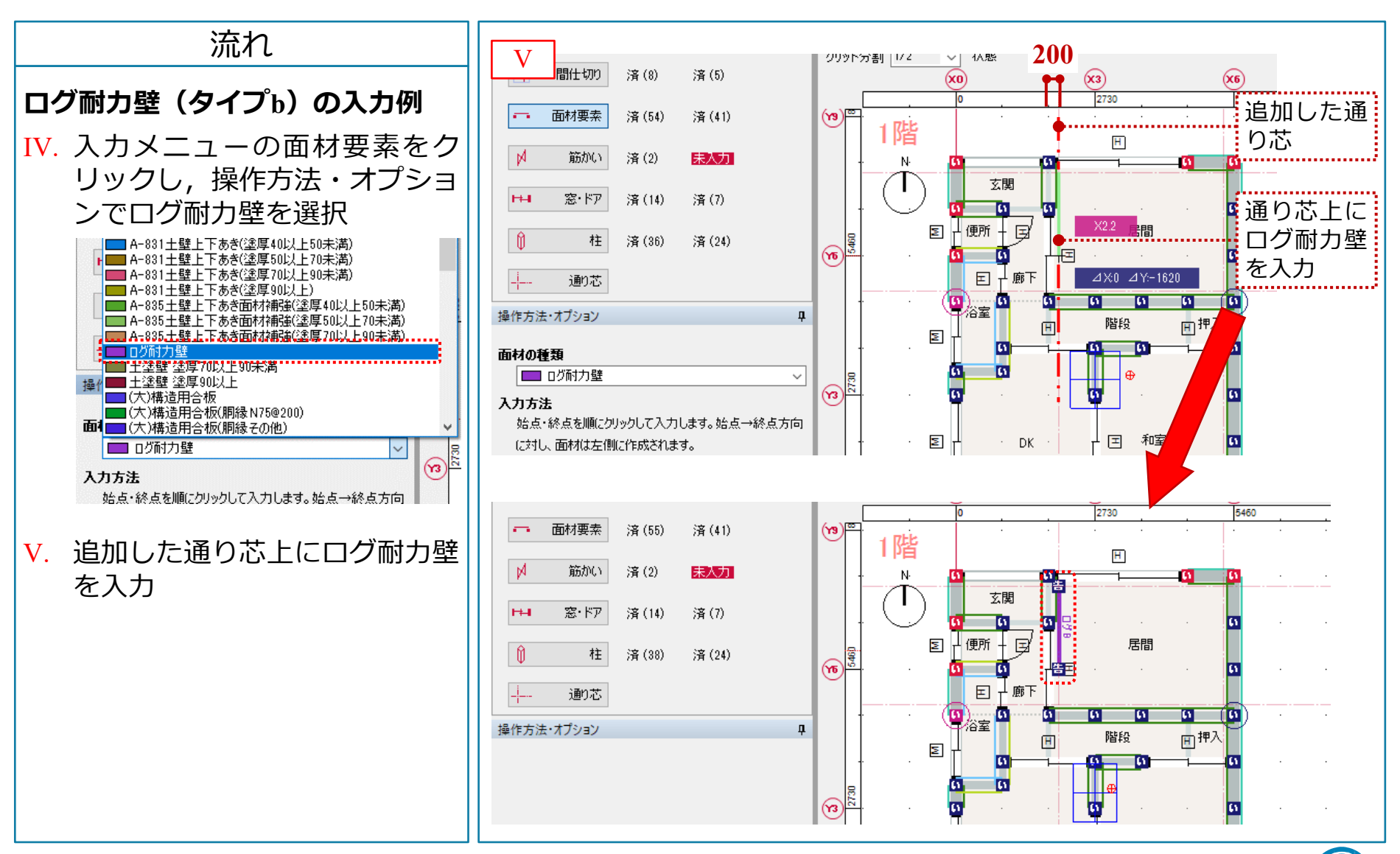

#### 24. 補強要素の強調表示

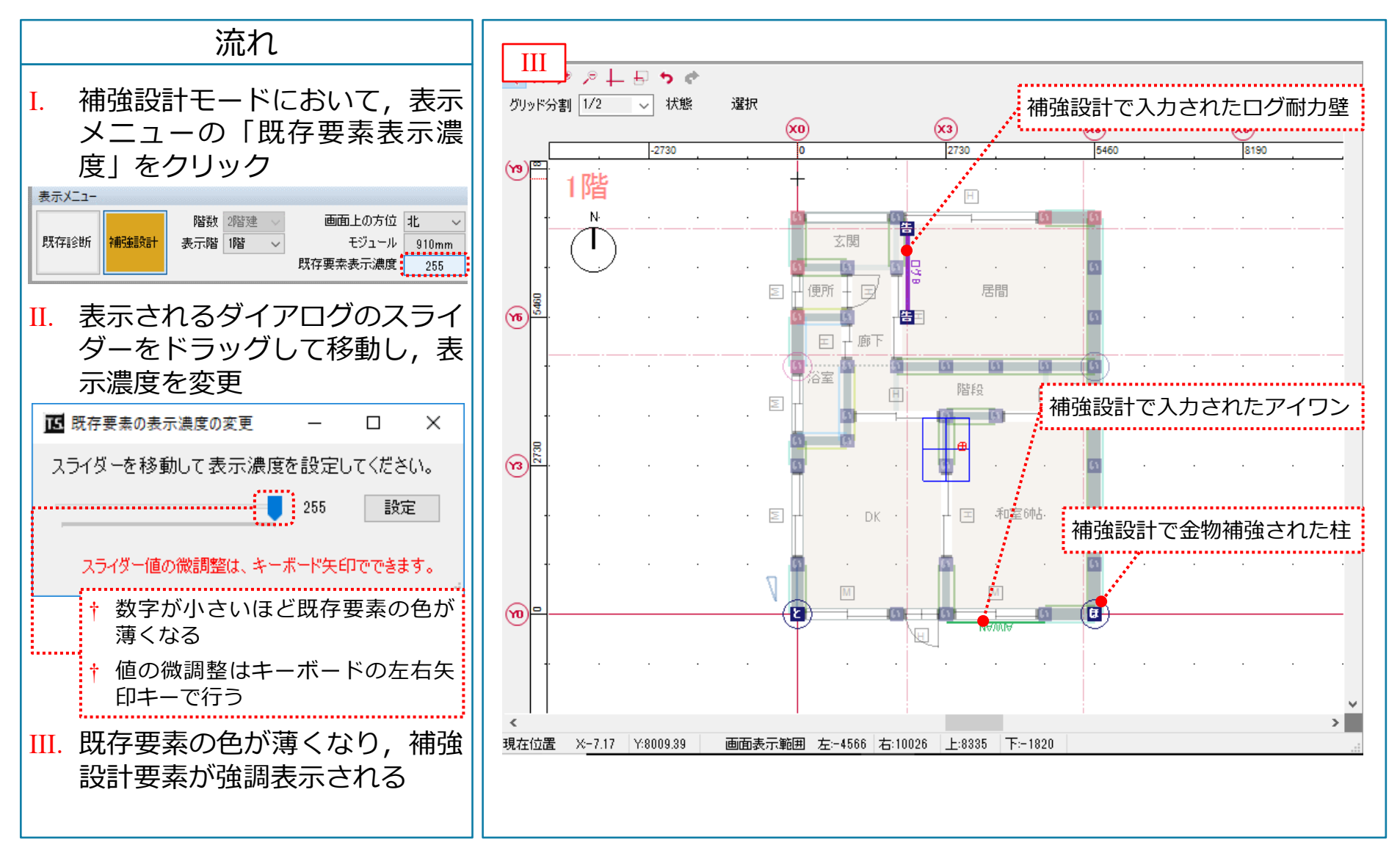

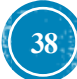

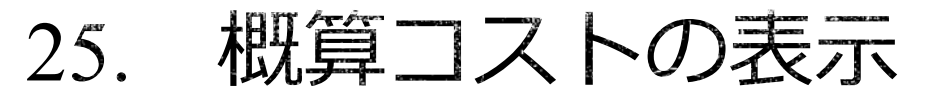

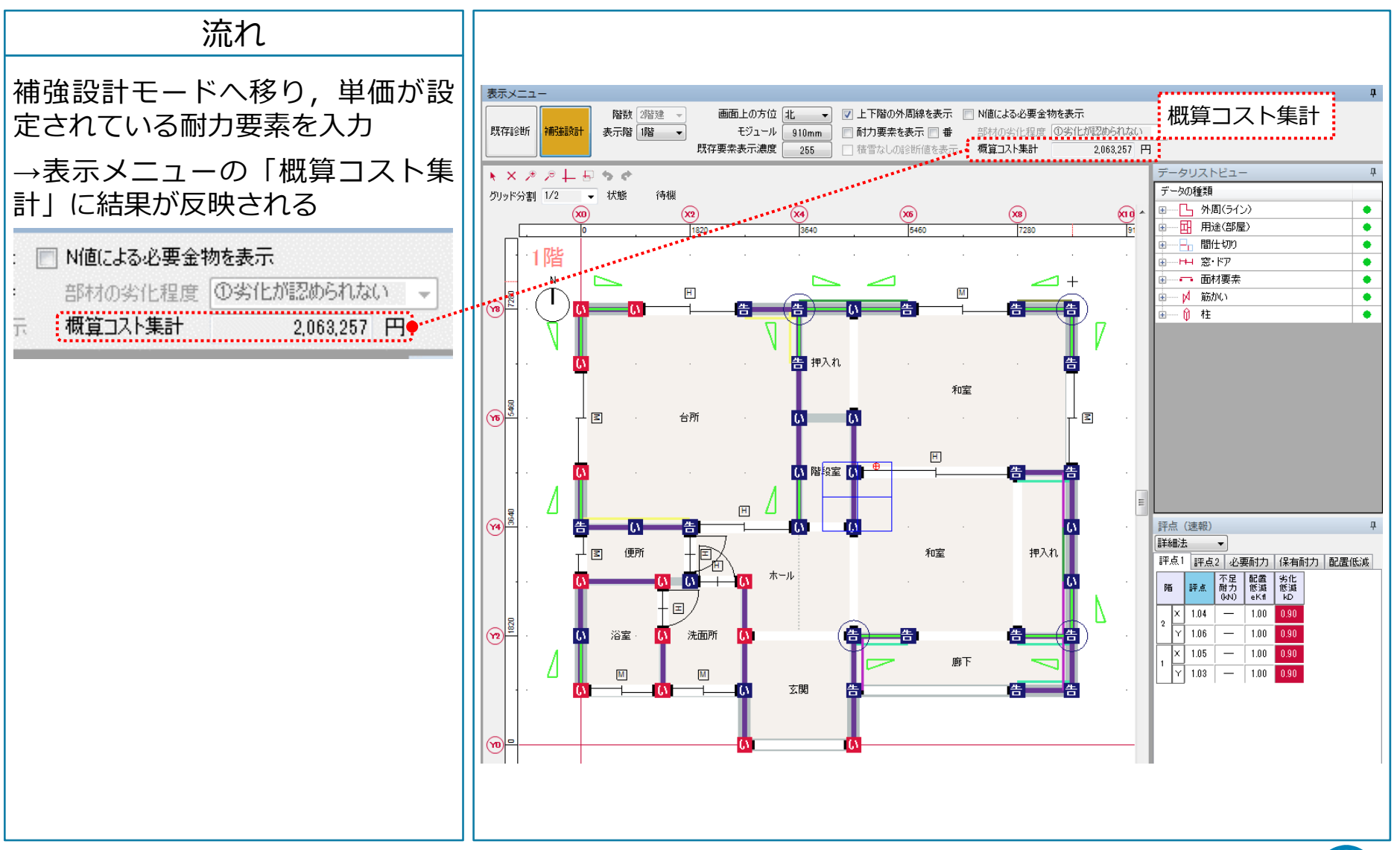

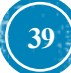

26. プレゼンシートの作成(製品版のみ)

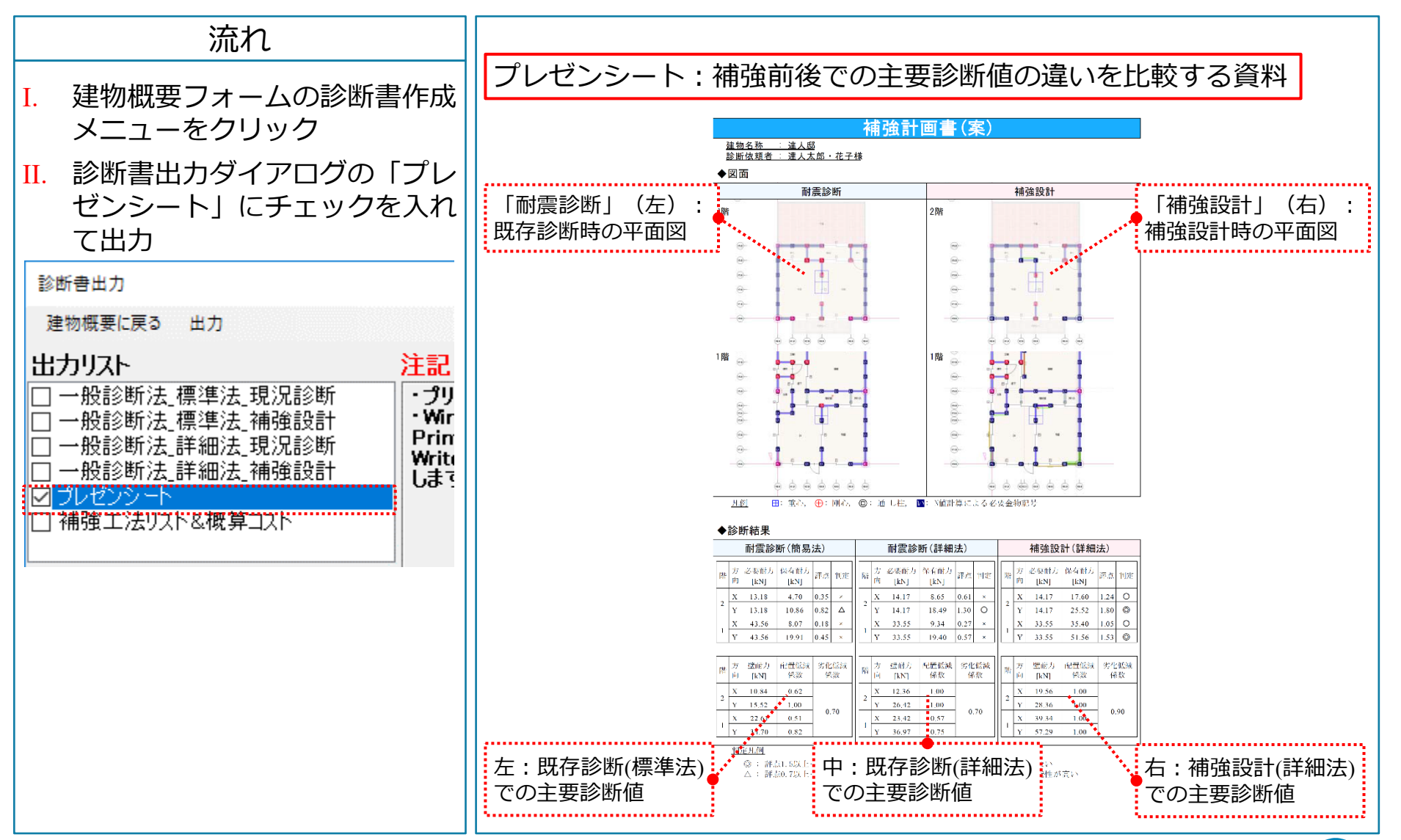

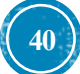

#### 27. 概算コスト資料の作成(製品版のみ)

| 流れ                                                                    |                                                                                                    |
|-----------------------------------------------------------------------|----------------------------------------------------------------------------------------------------|
| I. 建物概要フォームの診断書作成<br>メニューをクリック                                        | 補強工法リスト&概算コスト:補強設計にかかるコスト概算を示す資料                                                                                                    |
| Ⅱ. 診断書出カダイアログの「補強<br>工法リスト&概算コスト」に<br>チェックを入れて出力                      | 補強工法リスト&概算コスト                                                                                                    |
| 診断書出力                                                                 | 診断依頼者: 達人太郎・花子 様                                                                                                    |
| 建物概要に戻る出力                                                             | 【補強工法リスト】                                                                                                    |
| 出力リスト 注記                                                              | 補強工法 工事単価 壁基準耐力 壁長さ 小計<br>[円/kN] [kN/m] [m] 箇所数 [円]                                                                                                    |
| □ 一般診断法.標準法.補強設計<br>□ 一般診断法.詳細法.現況診断<br>□ 一般診断法.詳細法.補強設計<br>□ プレゼンシート | A-435真壁上下あき(アルミ材下 ¥18,002 × 4.160 × 0.910 × 4 = ¥272,592<br>地)<br>A-812土壁1隅欠け(塗厚50以上 × 2.240 × 0.910 × 3 =<br>70未満)<br>A-813土壁2隅欠け(塗厚50以上 × 1.680 × 0.910 × 1 - |
| ☑ 補強工法リスト&概算コスト                                                       | <sup>70</sup> 木満)<br>ログ耐力壁 ¥29,618 × 7.580 × 1.620 × 1 - ¥363,697                                                                                               |
| []                                                                    | 30X90筋かい(BPまたは同等品) × 2.400 × 0.910 × 1 -                                                                                                    |
|                                                                       | アイワン_偏心小芯ずれ1/2以下 ¥25.859 × 4.090 × 1.820 × 2 - ¥385.920                                                                                                    |
|                                                                       |                                                                                                    |
|                                                                       | <ul> <li>† 金物補強は小額であるためここには含まれていない</li> <li>† コストはあくまでも「補強工事費の目安」であり、この一覧表を参考に正式見積りを<br/>行うこと</li> <li>† 工事単価は「減災協手引き」内の値</li> </ul>                            |

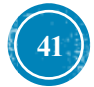

#### 28. 達人診断R1利用時のポイント

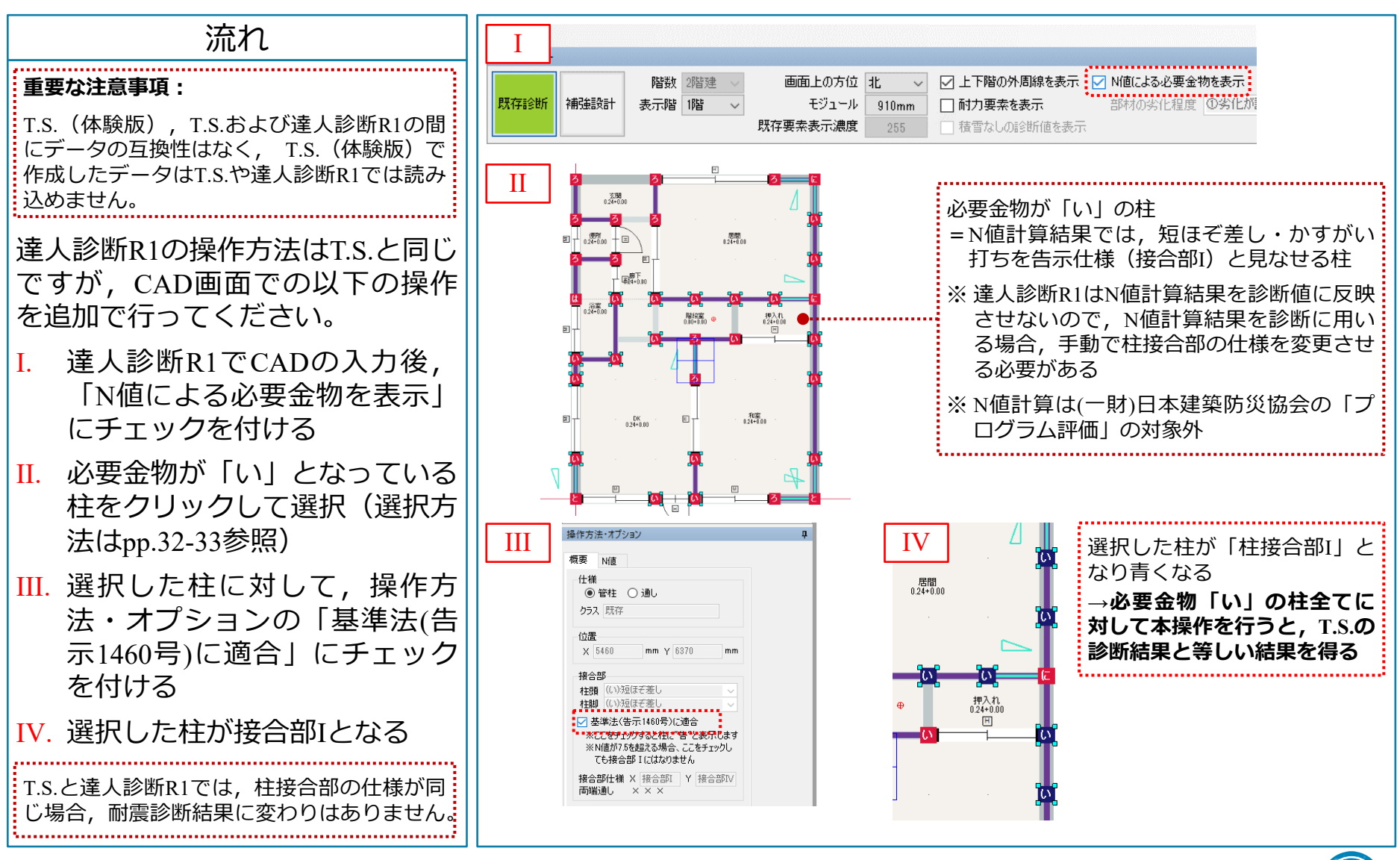

T.S. 超簡単入力マニュアル Ver. 6.00

42

#### 28. 達人診断R1利用時のポイント(続き)

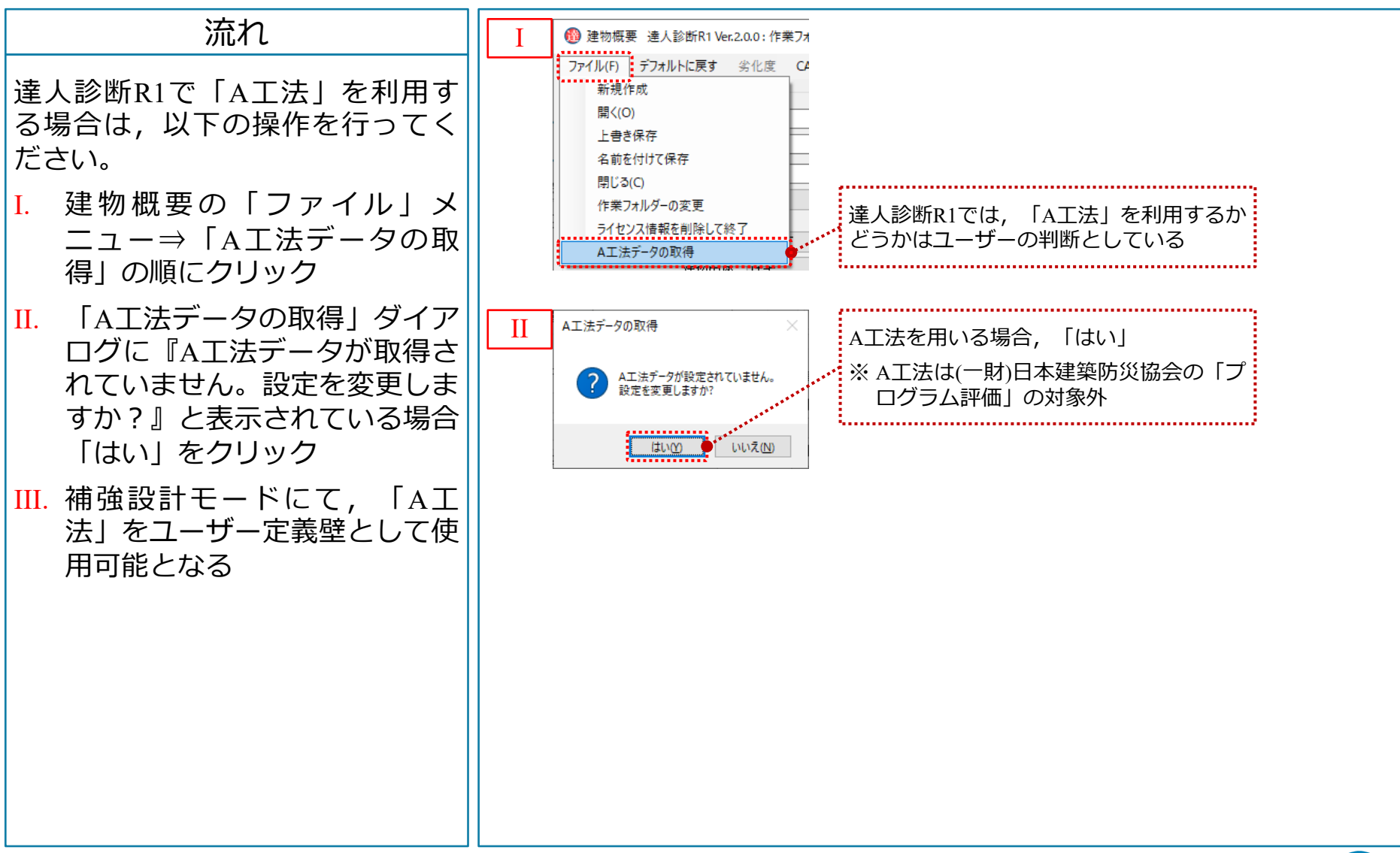

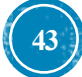